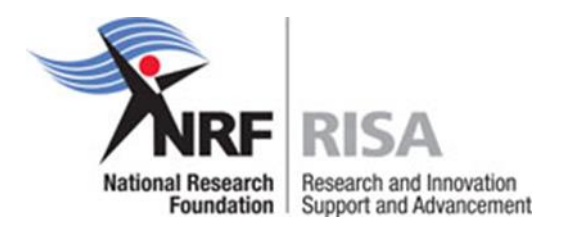

# Guidelines and Instructions for Applicants: Completing a Rating Application

# **Seven Steps**

# Call 2022

(Cut-off Date: Monday, 28 Feb 2022)

4 Oct 2021

### Before you start **PAUSE**:

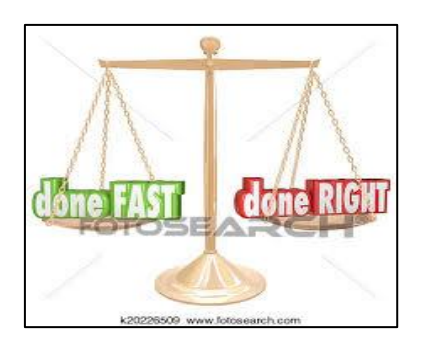

### What do you need to <u>READ</u> before you start?

These are available as part of the call documents on the NRF Online Submission System or at the NRF Rating website <u>https://www.nrf.ac.za/rating</u>

- Definitions of Rating Categories: To see whether you are "ready" benchmarking around the criteria for the C (quantity, quality, coherence, sustainability and conceptualisation) and eligibility for Y and P (see conceptual visualisation of categories in the figure below.
- Key Research Areas and Types of Research Outputs Boundaries and overlaps (KRAB): Read in relation to number 1 above to see whether you have the outputs of importance for the primary panel you must select, also to assist you with selection of specialisations.
- 3. **Benchmarking document:** (see document 1 above and conceptual visualisation of rating categories in the figure below)
- 4. **Considerable International Recognition** (B-category which build on C, relevant for narrative fields, self-selected best five research outputs in the past eight years (2014-2021) and recommended institutional rating)
- 5. Application Eligibility Types
- 6. Guidelines for Selection of Reviewers
- 7. Reviewer Response Template

### What do you need to have ready before you start?

- Copy of your ID to upload under Registration Details
- Have to be registered on ORCID (see <a href="https://orcid.org/">https://orcid.org/</a>)
- Soft copies of your self-selected best five research outputs (see Step 5)
- MS Word document to write up narrative fields sections (e.g. self-assessment completed research and ongoing and planned research), in MS Word as this will allow you to spell/grammar-check your work and also prevent the system from logging you off if you have not been active.

# Conceptualise the rating categories as follows (benchmarking around C)

#### **Established Researchers**

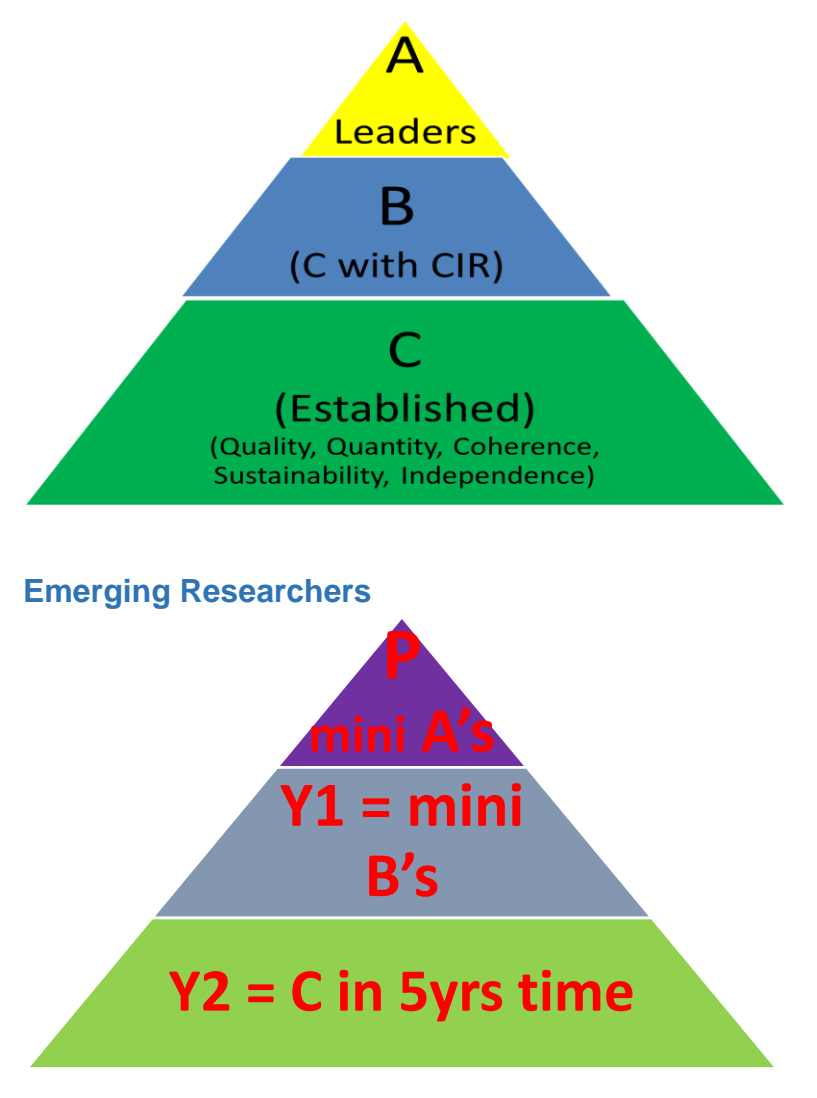

### **Conceptualise the Application process as follows:**

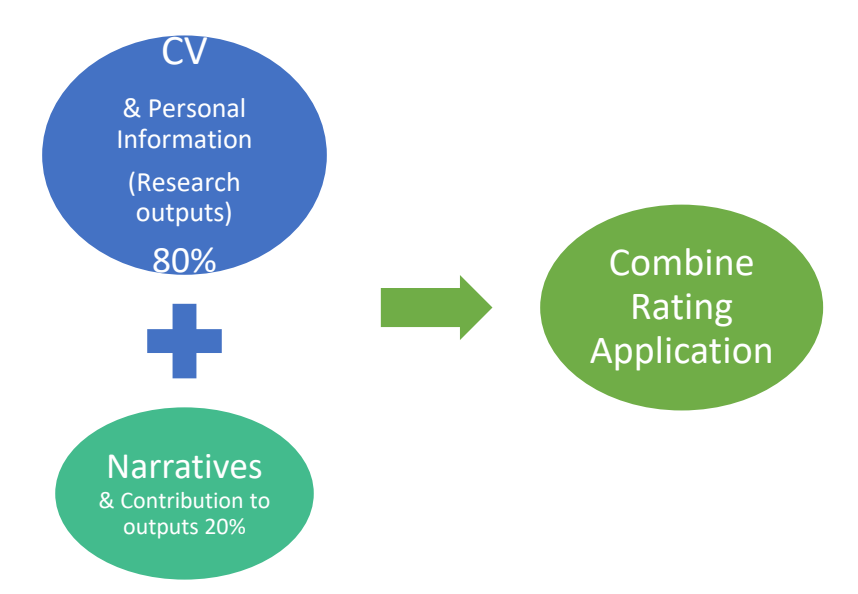

#### Weightings

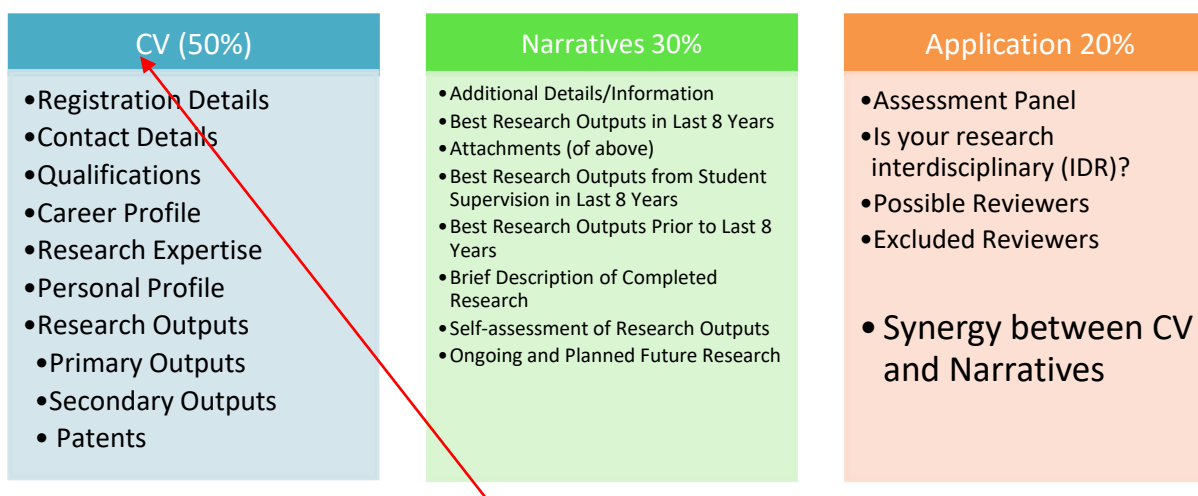

Please note that you can update your **CV** at <u>any time</u> (even if a call is not open). The field of <u>"own contribution"</u> (see step 3 below) for every research output is, however, only part of the data fields to complete for a research output record <u>once you have created an</u> <u>application</u>. It is seen as a <u>rating application specific field</u> (see step 2 below).

### Log in: <u>https://nrfsubmission.nrf.ac.za</u>

| Instructions                                                                                                    |                                                                                |                                                                                                    |
|----------------------------------------------------------------------------------------------------|--------------------------------------------------------------------------------|----------------------------------------------------------------------------------------------------|
| <ul> <li>If you have already registered<br/>this system. If you have forgo</li> </ul>                                   | on the previous systems (NRF Onlin<br>tten your password, please click on      | ne and Interim), please use your existing login details to access<br>the Reset Password link on the left-hand menu. |
| <ul> <li>For technical online enquiries, ple<br/>Tel: +27 12 481 4202</li> <li>E-mail: supportdesk@nrf.ac.za</li> </ul> | ase contact the Support Desk (Mondays                                          | to Fridays from 08h00 to 16h30, excluding public holidays) on:                                                      |
| ° To access call related documer<br>list of document(s). To open t                                                      | nts, please refer to the Open Calls b<br>he document, click on the relevant li | ock below. Click on the $oxtimes$ icon next to the relevant call to show a nk.                                      |
|                                                                                                    |                                                                                | -                                                                                                    |
| Log In                                                                                                    |                                                                                | Open Funding Opportunities                                                                                          |
| ID/Passport:                                                                                                    |                                                                                | GSIR Call for Proposals for 2022/2023 Rental Pool Programme                                                         |
| Password:  Show Password                                                                                                |                                                                                | ■ NRF Postgraduate Scholarships 2022                                                                                |
|                                                                                                    |                                                                                | ■ Rating Call 2022                                                                                                  |
|                                                                                                    | login                                                                          | Research Grants: General                                                                                            |
| Reset password. Not registered? Click here to registered?                                                               | ter                                                                            | Research Grants: International                                                                                      |
| Please ensure that you are using Inte                                                                                   | rnet Explorer or Mozilla Firefox or Googl                                      | e Chrome for best results. Downloads                                                                                |

### Step 1: Update CV (My Details and My CV) (if call is not yet opened)

#### Step 2: Create Application and complete Rating Application Specific Fields

#### Step 3: Add "Own Contribution" for multi-authored Research Outputs

Step 4: Complete Narrative Fields

Step 5: Select "Best Five" Research Outputs

Step 6: Attach copies of the "Best Five"

Step 7: Select Primary Panel and Reviewers

### Step 1 Update CV (My Details and My CV)

### Go to "My Profile" and update all the sections listed under "My Details"

#### Important tip for applicants who have Contract Positions:

"I was prevented from proceeding to create an application since I have not changed my appointment dates on your system. It took me a few days to find out that I had to make these changes before I would be allowed in."

| My Profile          | My Details | ->( | Registration Details |
|---------------------|------------|-----|----------------------|
| My Applications     | My CV      | >   | Contact Details      |
| My Progress Reports | Print View | , i |                      |

**Registration Details** 

**Contact Details** 

### Go to "My CV" and update/complete all the sections listed

| My Profile               | My Details | >                          |
|--------------------------|------------|----------------------------|
| My Applications          | My CV      | > Qualifications           |
| My Progress Reports      | Print View | Research Expertise         |
| Tools                    |            | Student Supervision Record |
| Reports                  |            | Personal Profile           |
| Research Outputs Summary | andi:      | Absence from Research      |
| Logout                   | Lanun      | Career Profile             |
|                          |            | Research Outputs           |

#### NB for rating applications the sections on

- "Student Supervision Record" and
- "Absence from Research" are not necessary to complete as these fields do not form part of a rating application

**Qualifications** 

Research Expertise

Personal Profile

**Career Profile** 

Primary outputs

**Books** 

Chapters in Books

Refereed/Peer-reviewed Conference Outputs

Articles in Refereed/Peer-reviewed Journals

Patents

**Secondary Outputs** 

Keynote/Plenary Addresses

Articles in Non-refereed/Non-peer Reviewed Journals

Other Significant Conference Outputs

Technical/Policy Reports

**Products** 

**Artefacts** 

**Prototypes** 

Other Recognised Research Outputs

**Books edited by Applicant** 

#### **My Details**

| My Profile          | My Details | <b>&gt;</b> | Registration Details |
|---------------------|------------|-------------|----------------------|
| My Applications     | My CV      | >           | Contact Details      |
| My Progress Reports | Print View | , c         |                      |

### **Registration Details**

#### Registration Details

#### Instructions

- ° An \* at the end of a field label within a section denotes a compulsory field, and the section will not be saved unless these fields have been completed.
- If any of your information provided below has changed since initial registration/previous update of registration details, please edit/update the relevant information where applicable.
- The information icon (1) indicates a tooltip associated with the relevant field. When hovering over this icon, additional information will show.
   Ensure that the correct ID or passport document relevant to the ID/Passport Number provided above is uploaded. This document must be proof of the ID/Passport Number provided.

|                                                        |                                                                                             | -      |
|--------------------------------------------------------|---------------------------------------------------------------------------------------------|--------|
| Title                                                  | Prof 💌                                                                                      | (1) *  |
| Surname                                                |                                                                                             | *      |
| Initials                                               | *                                                                                           |        |
| First Name                                             |                                                                                             | *      |
| Maiden Name/Previous Surname(s)                        |                                                                                             | ]      |
| Country Of Birth                                       | South Africa                                                                                | •      |
| South African Citizenship Status                       | ●South African citizen<br>OSouth African permanent resident<br>ONon-South African citizen * |        |
| ID Type                                                | SA ID Number                                                                                | *      |
| ID/Passport Number                                     |                                                                                             | *      |
| ID/Passport Document                                   | Select *                                                                                    |        |
| The NRF has embarked on corrective action activities a | nd is obliged to reflect its investment by race                                             |        |
| Race                                                   | African                                                                                     | *      |
| Gender                                                 | Female                                                                                      | *      |
| Date of Birth                                          | 2000/01/01                                                                                  |        |
| Primary Email Address                                  |                                                                                             | *      |
| Confirm Primary Email Address                          |                                                                                             | *      |
| Alternate Email Address                                |                                                                                             | ]      |
| Mobile Number                                          |                                                                                             |        |
| Skype Contact                                          |                                                                                             | ]      |
| Please tick for sms notifications                      |                                                                                             |        |
| Primary Telephone Number                               | Code () Number *                                                                            |        |
| Are you a full-time student?                           | Oyes ●No *                                                                                  |        |
| Current Organisation                                   | National Research Foundation (NRF)                                                          | INew * |
|                                                        |                                                                                             |        |

### **Contact Details**

| Contact Details                                                                                                    |                                                                              |                        |  |  |  |  |
|----------------------------------------------------------------------------------------------------|------------------------------------------------------------------------------|------------------------|--|--|--|--|
|                                                                                                    |                                                                              |                        |  |  |  |  |
| Instructions                                                                                                    |                                                                              |                        |  |  |  |  |
| <ul> <li>An * at the end of a field label within a section denotes that this is a compulsory field, and the section will not be saved unless all compulsory fields have been completed.</li> <li>Please ensure that all compulsory fields in this section are complete and correct.</li> </ul> |                                                                              |                        |  |  |  |  |
| <ul> <li>The information icon (<sup>1</sup>) indicates that there is a tool show.</li> </ul>                                                                                                    | Itip associated with the relevant field. When hovering over this icon, addit | ional information will |  |  |  |  |
| Are you a full-time student?                                                                                                    | ⊖Yes ●No *                                                                   |                        |  |  |  |  |
| Organisation where based                                                                                                    | Select an option                                                             | 🕕 🚺 New 🕷              |  |  |  |  |
| Is this the organisation which funds your salary?                                                                                                    |                                                                              |                        |  |  |  |  |
| Department/School/Institute                                                                                                    |                                                                              | *                      |  |  |  |  |
| Faculty                                                                                                    |                                                                              |                        |  |  |  |  |
| Work Postal Address (excluding department)                                                                                                    |                                                                              | *                      |  |  |  |  |
|                                                                                                    |                                                                              |                        |  |  |  |  |
| City/Town                                                                                                    |                                                                              | ]<br>] •               |  |  |  |  |
| Code                                                                                                    | *                                                                            | _) <b>*</b>            |  |  |  |  |
| Primary Telephone Number                                                                                                    | Code Number *                                                                |                        |  |  |  |  |
| Fax Number                                                                                                    | Code () Number                                                               |                        |  |  |  |  |
| Mobile Number                                                                                                    |                                                                              |                        |  |  |  |  |
|                                                                                                    | Please tick if you would like to receive SMS notifications                   |                        |  |  |  |  |
| Primary Email Address                                                                                                    |                                                                              | *                      |  |  |  |  |
| Confirm Primary Email Address                                                                                                    |                                                                              | *                      |  |  |  |  |
| Alternate Email Address                                                                                                    |                                                                              |                        |  |  |  |  |
| Web Address                                                                                                    |                                                                              |                        |  |  |  |  |
| Country                                                                                                    | South Africa                                                                 |                        |  |  |  |  |
| Province/State                                                                                                    | Other 🗸                                                                      | J                      |  |  |  |  |
| Please click on the arrow should your physical address be differe                                                                                                    | ent to the work postal address.                                              | ~                      |  |  |  |  |
|                                                                                                    |                                                                              |                        |  |  |  |  |

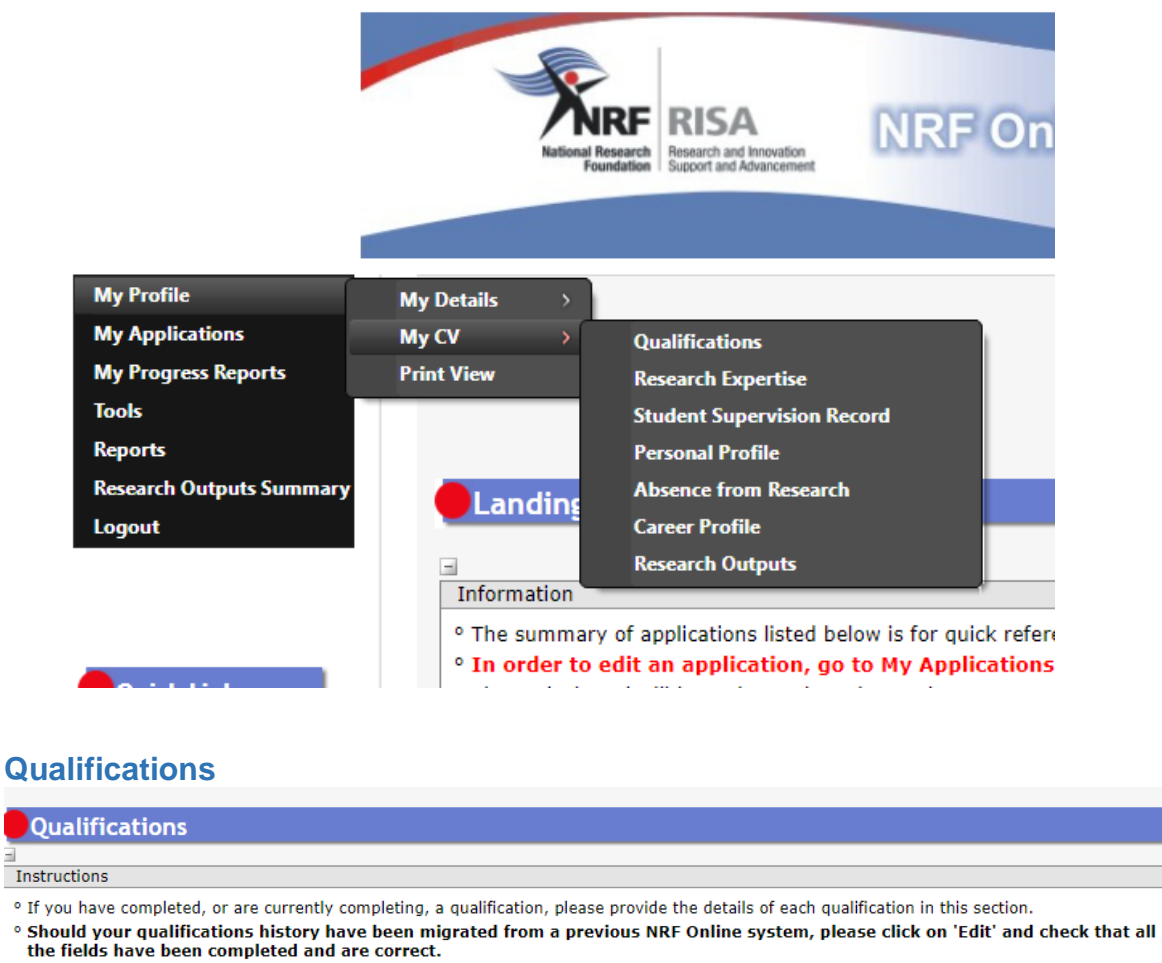

° Please click on 'ADD' or 'Add Another' to add a qualification.

- ° To edit a qualification which you have added, click on the "Edit" icon.
- The information icon (0) indicates that there is a tooltip associated with the relevant field. When hovering over this icon, additional information will show.

In order to sort the records in the grid below, click on the column heading. The default sort order is descending but when clicking the column heading again, it will sort the records in ascending order.

° Note: Postdoctoral fellowships do not fall under Qualifications. Please capture these under Career Profile.

| Level Degree/Diploma Highest Qualification Date Obtained | Edit | Delete |
|----------------------------------------------------------|------|--------|

|             | Qualification Record                                                                                                    |                                                                                                    |       |
|-------------|----------------------------------------------------------------------------------------------------|----------------------------------------------------------------------------------------------------|-------|
|             | <ul> <li>Instructions</li> <li>An * at the end of a field label with be saved unless all compulsory fiel</li> <li>Please ensure that the "Academic L e.g. Masters (level) and MSc (degree on the second second</li></ul> | in a section denotes that this is a compulsory field, and the section will not<br>ds have been completed.<br>evel of Qualification" and the "Name of Degree/Diploma" are the same,<br>ee); Doctoral (level) and PhD (degree).<br>do not fall under Qualifications. Please capture these under Career |       |
| Do not add  | Academic Level of Qualification                                                                                                    | •                                                                                                    | *     |
| field (e.g. | Name of Degree/Diploma (eg. PhD)                                                                                                    | Honours                                                                                                    |       |
| PhD         | Title of Research Project                                                                                                    | Undergraduate degree/Advanced Diploma                                                                                                    |       |
| Geology     | List of Primary and Secondary ResearchF                                                                                                    | elds Masters/MTech                                                                                                    |       |
|             | <ul> <li>In order to add a Field of Study to</li> </ul>                                                                                                    | the grid below, please click Bachelors Undergraduate diploma d.                                                                                                    |       |
|             |                                                                                                    | Field of Study                                                                                                    |       |
|             |                                                                                                    | Honours/BTech                                                                                                    |       |
|             |                                                                                                    | A Masters                                                                                                    |       |
|             |                                                                                                    | Doctoral                                                                                                    |       |
|             | Institution                                                                                                    | Select an opt Other postgraduate qualification                                                                                                    | lew * |
|             | Full-time                                                                                                    | OYes ONo * Undergraduate degree (more than four years)                                                                                                    |       |
|             | Distinction                                                                                                    | Select an opt Honours/4th year Art History                                                                                                    |       |
|             | Date of First Registration                                                                                                    | Staff Development Masters                                                                                                    |       |
|             | Completed                                                                                                    | O <sub>Yes</sub> O <sub>No</sub> ★ Staff Development Doctoral                                                                                                    |       |
|             |                                                                                                    | Bachelor/Advanced Diploma                                                                                                    |       |
|             |                                                                                                    | Save Matric                                                                                                    |       |

### **Research Expertise**

| Research Expertise                                                                                                    |                                                                                                    |                                  |                              |                  |            |  |  |  |
|----------------------------------------------------------------------------------------------------|----------------------------------------------------------------------------------------------------|----------------------------------|------------------------------|------------------|------------|--|--|--|
| Instructions                                                                                                    |                                                                                                    |                                  |                              |                  |            |  |  |  |
| A Scientific domain - Colort only and exist                                                                                                    | ille demoin form the list envided                                                                                  |                                  |                              |                  |            |  |  |  |
| <ul> <li>Primary research level(s) - Select at lease<br/>reflect/s your primary level(s) of research.</li> </ul>                                                                                                    | st one but not more than <b>two</b> fields (in order of priority                                                   | ) from the list                  | provided whi                 | ch most appro    | priately   |  |  |  |
| <ul> <li>Secondary research level(s) - Select at least one but not more than four fields (in order of priority) from the list provided which most<br/>appropriately reflect/s your secondary level(s) of research.</li> </ul> |                                                                                                    |                                  |                              |                  |            |  |  |  |
| • Fields of specialisation - Please include a                                                                                                    | t least one but not more than ten specialisation fields ir                                                         | n order of prior                 | ity (one spec                | ialisation per l | ine).      |  |  |  |
| Should you wish a new specialisation field to<br>and you will be informed by e-mail once the                                                                                                    | o be added, please click on the "New" button. Your requ<br>field has been added so that you will be able to update | est for a new f<br>your applicat | field will be c<br>ion form. | onsidered by t   | he NRF     |  |  |  |
| • For all of the above a separate entry should                                                                                                    | be completed for each item. Click on Submit to save                                                                | each entry and                   | repeat the p                 | rocess.          |            |  |  |  |
| <ul> <li>The information icon (<sup>1</sup>) indicates that the show.</li> </ul>                                                                                                    | re is a tooltip associated with the relevant field. When I                                                         | hovering over t                  | his icon, add                | itional informa  | ition will |  |  |  |
| List of Primary and Secondary Research Fi                                                                                                    | <u>elds</u>                                                                                                    |                                  |                              |                  |            |  |  |  |
|                                                                                                    | Scientific Domain                                                                                                  |                                  |                              |                  |            |  |  |  |
| Scientific Domain                                                                                                    | Select an option                                                                                                   |                                  |                              | *                |            |  |  |  |
|                                                                                                    | Primary Research Field                                                                                             |                                  |                              |                  |            |  |  |  |
| Prima                                                                                                    | ary Research Field                                                                                                 | Priority                         | Priority<br>Up               | Priority<br>Down | Delete     |  |  |  |
|                                                                                                    | Add                                                                                                    |                                  |                              |                  |            |  |  |  |
| Alternate Email Address                                                                                                    | Joyce.onvier@nn.ac.za                                                                                              |                                  |                              |                  |            |  |  |  |
| Web Address                                                                                                    |                                                                                                    |                                  |                              |                  |            |  |  |  |
| Country                                                                                                    | ry South Africa 🔍 🗸                                                                                                |                                  |                              |                  |            |  |  |  |
| Province/State                                                                                                    | Gauteng                                                                                                    |                                  |                              |                  |            |  |  |  |
| Please click on the arrow should your physical ad                                                                                                    | dress be different to the work postal address.                                                                     |                                  |                              |                  |            |  |  |  |
|                                                                                                    | Save Return to Menu                                                                                                |                                  |                              |                  |            |  |  |  |

©NRF Online Submission System

|                  | Scientific Domain        | n        |                |                  |        |
|------------------|--------------------------|----------|----------------|------------------|--------|
| cientific Domain |                          |          |                | •                |        |
|                  | Primary Research Fi      | ield     |                |                  |        |
|                  | Primary Research Field   | Priority | Priority<br>Up | Priority<br>Down | Delete |
|                  | Add                      |          |                |                  |        |
|                  | Secondary Research       | Field    |                |                  |        |
|                  | Secondary Research Field |          | Priority<br>Up | Priority<br>Down | Delete |
|                  | Add                      |          |                |                  |        |
|                  | Fields of Specialisat    | tion     |                |                  |        |
|                  | Field of Specialisation  | Priority | Priority<br>Up | Priority<br>Down | Delete |
|                  | Add                      |          |                |                  |        |

For rating applications it is extremely important to add enough and detail level specialisations as these appear in the letter of invitation to the reviewers. They will not bother to assess the application if it is not fields of interest to them.

|                                         | Field of Study                             | Delete         |
|-----------------------------------------|--------------------------------------------|----------------|
| nstitution                              | Add *                                      | ▼ (1) New *    |
| ull-time<br>istinction                  | Ves ONo * Select an option                 | <b>▼</b> (1) * |
| Date of First Registration<br>Completed | ──────────────────────────────<br>──────── |                |

### **Career Profile**

| Career Profile                                                                                                    |                                                                                                    |                                             |                        |                         |                          |                       |  |
|----------------------------------------------------------------------------------------------------|----------------------------------------------------------------------------------------------------|---------------------------------------------|------------------------|-------------------------|--------------------------|-----------------------|--|
| -                                                                                                    |                                                                                                    |                                             |                        |                         |                          |                       |  |
| Instructions                                                                                                    |                                                                                                    |                                             |                        |                         |                          |                       |  |
| <ul> <li>Please list all the p<br/>Should you select</li> </ul>                                                                                                    | <sup>o</sup> Please list all the positions you have held in the past (including non-academic positions where applicable), as well as your current position. Note:<br>Should you select 'Yes' from the dropdown list for your current position, the 'Period to' field will not be displayed. |                                             |                        |                         |                          |                       |  |
| ° Please click on 'Add' or 'Add Another' to add a position.                                                                                                    |                                                                                                    |                                             |                        |                         |                          |                       |  |
| ° Postdoctoral fell                                                                                                    | owships must be ca                                                                                                    | ptured here.                                |                        |                         |                          |                       |  |
| <ul> <li>In order to sort the<br/>heading again, it w</li> </ul>                                                                                                    | e records in the grid b<br>vill sort the records in                                                                                                    | elow, click on the colu<br>ascending order. | mn heading. The defa   | ult sort order is desce | nding but when clickin   | g the column          |  |
| ° The information ico<br>show.                                                                                                    | on ( $^{m 0}$ ) indicates that                                                                                                    | there is a tooltip asso                     | ciated with the releva | nt field. When hoverin  | g over this icon, additi | onal information will |  |
| <ul> <li>For Rating Applications:         <ul> <li>The current contract must still be valid at the closing date and institutions need to motivate the institutional benefits in terms of capacity building and/or student postgraduate training as well as the institutional commitment in terms of future support to enable the applicant to retain his/her association. They must provide some commitment (in the relevant block) that the association will still be in place two years after the rating becomes valid. Applications from researchers in these categories will be screened for validity of the claims before being processed according to the NRF Evaluation and Rating Eligibility Criteria (<a href="https://nrfsubmission.nrf.ac.za/nrfmkii/LinkedDocuments/Reports/Eligibility criteria 19 Sept 2019.docx">https://nrfsubmission.nrf.ac.za/nrfmkii/LinkedDocuments/Reports/Eligibility criteria 19 Sept 2019.docx</a>) which must correspond with your selected eligibility type under the 'Application Information' screen (e.g. Permanent/fulltime, Contract (other) etc.).</li> <li>Note:Should you hold more than one current contract position then additional information in the section "Application Information" will need to be completed.</li> </ul></li></ul> |                                                                                                    |                                             |                        |                         |                          |                       |  |
| Position                                                                                                    | Organisation                                                                                                    | From                                        | То                     | Current Position        | Edit                     | Delete                |  |
| Professional Officer<br>Support Desk                                                                                                    | National Research<br>Council                                                                                                    | 1991/07                                     | N/A                    | Yes                     | Ø                        | 0                     |  |
|                                                                                                    | Add Another Return to Menu                                                                                                    |                                             |                        |                         |                          |                       |  |

### **Contract Position**

| Career Profile Record                                                                                                    |                                                                                                    | 0              |
|----------------------------------------------------------------------------------------------------|----------------------------------------------------------------------------------------------------|----------------|
|                                                                                                    |                                                                                                    |                |
|                                                                                                    |                                                                                                    |                |
| -                                                                                                    |                                                                                                    | _              |
| Instructions                                                                                                    |                                                                                                    |                |
| <ul> <li>An * at the end of a field label within a section of<br/>unless all compulsory fields have been complete</li> </ul>                     | denotes that this is a compulsory field, and the section will not be saved<br>d.                                                                          |                |
| <ul> <li>Please list all the positions you have held in the<br/>current position. Note: Should you select 'Yes' for<br/>be displayed.</li> </ul> | past (including non-academic positions where applicable), as well as your rom the dropdown list for your current position, the `Period to' field will not | -              |
| ° Postdoctoral fellowships must be captured here.                                                                                                |                                                                                                    |                |
| Position                                                                                                    | × ()                                                                                                    |                |
| Organisation                                                                                                    | *                                                                                                    |                |
| Sector                                                                                                    | Select an option 💌 *                                                                                                    |                |
| Туре                                                                                                    | Contract 💌 *                                                                                                    | ľ              |
| Full-time                                                                                                    | ●Yes ○No *                                                                                                    |                |
| Appointed From                                                                                                    | *                                                                                                    | t              |
| Current                                                                                                    | ●Yes ○No *                                                                                                    | r              |
| Appointed To                                                                                                    | *                                                                                                    | 5              |
|                                                                                                    | Save Cancel                                                                                                    | <u>1.</u><br>5 |

### **Permanent Position**

| Career Profile Record                                                                                                    |                                                            | 0                   |
|----------------------------------------------------------------------------------------------------|------------------------------------------------------------|---------------------|
|                                                                                                    |                                                            |                     |
|                                                                                                    |                                                            |                     |
| <b>a</b>                                                                                                    |                                                            |                     |
| Instructions                                                                                                    |                                                            |                     |
| • An * at the end of a field label within a section of                                                                        | lenotes that this is a compulsory field, and the section w | vill not be saved   |
| unless all compulsory fields have been complete                                                                               | d.                                                         |                     |
| <ul> <li>Please list all the positions you have held in the<br/>current position. Note: Should you select 'Yes' fr</li> </ul> | past (including non-academic positions where applicable    | e), as well as your |
| be displayed.                                                                                                    | on the dropdown list for your current position, the Pen    |                     |
| ° Postdoctoral fellowships must be captured here.                                                                             |                                                            |                     |
| Position                                                                                                    |                                                            | × 🕕                 |
| Organisation                                                                                                    |                                                            | *                   |
| Sector                                                                                                    | Select an option                                           | *                   |
| Туре                                                                                                    | Permanent                                                  | *                   |
| Full-time                                                                                                    | ●Yes ○No *                                                 |                     |
| Appointed From                                                                                                    | ×                                                          |                     |
| Current                                                                                                    | ●Yes ○No *                                                 |                     |
|                                                                                                    | Save Cancel                                                |                     |
| I<br>Personal Profile                                                                                                    |                                                            |                     |

#### Personal Profile

#### Instructions

- An \* at the end of a field label within a section denotes that this is a compulsory field, and the section will not be saved unless all compulsory fields have been completed.
- ° Provide a brief biographical sketch (not in bullet form) giving information not already provided elsewhere in the application.
- The introduction must be written as a narrative and could include a short overview of where, in terms of research, you have come from, in what you are interested (in very broad terms) and where you are now.
- Mention should be made of awards and prizes, membership of editorial boards, membership of national and international scientific committees, and other tangible recognition you have. (The latter could include citations, names of journals for which you have been invited to act as reviewer, etc.). This will enable reviewers to obtain some perspective on you and to assess your major awards and recognition. The biographical information should not exceed 5 500 characters including spaces (equivalent to one A4 page, Arial font size 10). Note: Carriage returns are counted as two characters.

Description

### **Research Outputs**

| Research Outputs                                                                                                    |
|----------------------------------------------------------------------------------------------------|
|                                                                                                    |
| Instructions                                                                                                    |
| <ul> <li>The various types of outputs are listed under the headings: Primary Outputs, Patents, and Secondary Outputs given below. Please click on these<br/>headings to access the outputs linked to each category.</li> </ul> |
|                                                                                                    |
| Primary Outputs* Patents* Secondary Outputs*                                                                                                    |
|                                                                                                    |

Primary Outputs Patents Secondary Outputs

Books

Chapters in Books

Refereed/Peer-reviewed Conference Outputs

Articles in Refereed/Peer-reviewed Journals

### **Primary Outputs**

#### **Books**

#### Books

| Instructions                                                                                                    |                                                               |                                                                   |                                               |
|----------------------------------------------------------------------------------------------------|---------------------------------------------------------------|-------------------------------------------------------------------|-----------------------------------------------|
| <ul> <li>Please click on 'Add' or 'Add Another' to add output records to the list.</li> </ul>                                                                                                    |                                                               |                                                                   |                                               |
| ° In order to edit an existing output, click on the 'Edit' button next to the relevant record.                                                                                                    |                                                               |                                                                   |                                               |
| ° Click on the 'Delete' button on the right-hand side of the data grid to delete a record.                                                                                                    |                                                               |                                                                   |                                               |
| • In order to sort the records in the grid below, click on the column heading. The default sort order is descending but when a heading again, it will sort the records in ascending order.                                                                                                    | clicking t                                                    | he columi                                                         | n                                             |
| <ul> <li>Applicant's contribution could address the following:</li> </ul>                                                                                                    |                                                               |                                                                   |                                               |
| <ul> <li>Applicant's contribution could address for example, the following: conceptualised idea for research, lead author writi<br/>corresponding author and Project leader/budget owner. (Please do not cut and paste these examples for all your out</li> </ul>                                                                                                    | ing up of<br>tputs.)                                          | article,                                                          |                                               |
| • The NRF is not transgressing any copyright laws as the NRF is not mass producing and is not financially benefitting from th<br>submitting the output the author agrees and gives permission to the NRF to make available outputs with a copyright not o<br>owned by a book, chapter in book, an article in a refereed/peer-reviewed journal, a refereed/peer-reviewed conference ou<br>address, an article in a non-refereed/non-peer-reviewed journal, a non-refereed/non-peer-reviewed conference output, a t<br>artefact, a prototype and any other recognised research output to reviewers for purposes of the peer-review process only<br>the public domain. | he author<br>wned by<br>itput, a k<br>technical<br>and will i | r's work. E<br>the autho<br>eynote/pl<br>/policy re<br>not be pla | By<br>or, but<br>enary<br>port, an<br>iced in |
| <ul> <li>Please see the <u>NRF Statement on Predatory Journals and Deceptive Publishers</u> as well as the joint Statement on Ethical Re<br/>Publishing Practices</li> </ul>                                                                                                    | search a                                                      | nd Schola                                                         | arly                                          |
| <ul> <li>If you have a DOI please indicate accordingly. However, should you not have a DOI then please indicate Not Applicable or<br/>compulsory field.</li> </ul>                                                                                                    | N/A as th                                                     | nis is a                                                          |                                               |
| • For Rating Applications:                                                                                                    |                                                               |                                                                   |                                               |
| Important issues regarding research outputs                                                                                                    |                                                               |                                                                   |                                               |
| <ul> <li>It is important to note that the assessment period for which research outputs will be considered for evaluation is 8 y current closing date is defined as 1 January 2013 to 31 December 2020.</li> <li>A separate entry must be completed for each research output.</li> <li>All authors should be listed in the field 'All Authors in Order Appearing on Output. Note: Author(s): This biographer/creator/inventor/designer/artist/composer etc.</li> </ul>                                                                                                    | vears, wh                                                     | nich, for tl<br>s                                                 | he                                            |
|                                                                                                    |                                                               |                                                                   |                                               |
| Title of Book                                                                                                    | Year                                                          | Edit                                                              | Delete                                        |
| No records to display.                                                                                                    |                                                               |                                                                   |                                               |
| Add Return to Menu                                                                                                    |                                                               |                                                                   |                                               |

| Book Record                                                                                                    |                       |
|----------------------------------------------------------------------------------------------------|-----------------------|
| * Instauctions                                                                                                    |                       |
| ISSN/ISBN Number                                                                                                    |                       |
|                                                                                                    |                       |
|                                                                                                    |                       |
| Title of Book                                                                                                    |                       |
|                                                                                                    |                       |
|                                                                                                    | 500 characters left.  |
|                                                                                                    |                       |
| All Authors in Order Appearing on Output                                                                                                    |                       |
| , and a start of the start of the start of t |                       |
|                                                                                                    | // *                  |
|                                                                                                    | 1000 characters left. |
| Status                                                                                                    | Select an option      |
| Editor                                                                                                    | *                     |
| Publisher                                                                                                    | *                     |
|                                                                                                    |                       |
| Applicant's Contribution                                                                                                    |                       |
| Appicants contribution                                                                                                    |                       |
|                                                                                                    | *                     |
|                                                                                                    | 1000 characters left. |
|                                                                                                    | *                     |
| Save                                                                                                    | el                    |

### **Chapters in Books**

#### Chapters in Books

#### Instructions ° Please click on "ADD" or "Add Another" to add output records to the list. ° In order to edit an existing output, click on the "Edit" button next to the relevant record.

- ° Click on the "Delete" button on the right-hand side of the data grid to delete a record.
- ° In order to sort the records in the grid below, click on the column heading. The default sort order is descending but when clicking the column heading again, it will sort the records in ascending order.
- ° Applicant"s contribution could address the following:
- Applicant's contribution could address for example, the following: conceptualised idea for research, lead author writing up of article and Project leader/budget owner. (Please do not cut and paste these examples for all your outputs.)
- The NRF is not transgressing any copyright laws as the NRF is not mass producing and is not financially benefitting from the author's work. By submitting the output the author agrees and gives permission to the NRF to make available outputs with a copyright not owned by the author, but owned by a book, chapter in book, an article in a refereed/peer-reviewed journal, a refereed/peer-reviewed conference output, a keynote/plenary address, an article in a non-refereed/non-peer-reviewed journal, a non-refereed/non-peer-reviewed conference output, a technical/policy report, an artefact, a prototype and any other recognised research output to reviewers for purposes of the peer-review process only and will not be placed in the public domain.
- o Please see the NRF Statement on Predatory Journals and Deceptive Publishers as well as the joint Statement on Ethical Research and Scholarly Publishing Practices
- If you have a DOI please indicate accordingly. However, should you not have a DOI then please indicate Not Applicable or N/A as this is a compulsory field.
- ° For Rating Applications: In order for the outputs selected to appear on the application, click on "Save". If this is not done, the records will not appear in the Print Preview/PDF.
- o For Rating Applications:
  - Important issues regarding research outputs
  - It is important to note that the assessment period for which research outputs will be considered for evaluation is 8 years, for the current closing date, is defined as 1 January 2014 to 31 December 2021 A separate entry must be completed for each research output.
  - All authors should be listed in the field 'All Authors in Order Appearing on Output. Note: Author(s): This includes 0 biographer/creator/inventor/designer/artist/composer etc.

| Chapters in Book Record                  |                       | 0  |
|------------------------------------------|-----------------------|----|
|                                          |                       |    |
| Instructions                             |                       |    |
| ISSN / ISBN Number                       |                       |    |
|                                          |                       |    |
|                                          |                       |    |
| Litle of Book                            |                       |    |
|                                          | // *                  |    |
|                                          | 500 characters left.  |    |
|                                          |                       |    |
|                                          |                       |    |
| Title of Chapter                         |                       |    |
|                                          |                       |    |
|                                          | 500 characters left.  |    |
|                                          |                       |    |
|                                          |                       |    |
| All Authors in Order Appearing on Output |                       |    |
|                                          |                       |    |
|                                          | // *                  |    |
|                                          | 1000 characters left. |    |
| Status                                   | Select an option      |    |
|                                          |                       |    |
|                                          |                       |    |
| Applicant's Contribution                 |                       | •  |
|                                          |                       |    |
| Applicant's Contribution                 |                       |    |
|                                          |                       |    |
|                                          | // *                  |    |
|                                          | 1000 characters left. |    |
| DOI                                      | *                     |    |
| Editor                                   | *                     |    |
| Publisher                                | *                     |    |
|                                          |                       | Ψ. |

### Refereed/Peer-reviewed Conference Outputs

#### Refereed/Peer-reviewed Conference Outputs

| Instructions                                                                                                    |                                                                  |
|----------------------------------------------------------------------------------------------------|------------------------------------------------------------------|
| • Please click on "Add" or "Add Another" to add output records to the list.                                                                                                    |                                                                  |
| <ul> <li>In order to edit an existing output, click on the "Edit" button next to the relevant re</li> </ul>                                                                                  | cord.                                                            |
| • Click on the "Delete" button on the right-hand side of the data grid to delete a record                                                                                                    | rd.                                                              |
| ° In order to sort the records in the grid below, click on the column heading. The defa                                                                                                    | ault sort order is descending but when clicking the column       |
| heading again, it will sort the records in ascending order.                                                                                                    |                                                                  |
| <ul> <li>Applicant"s contribution could address the following:</li> </ul>                                                                                                    |                                                                  |
| <ul> <li>Applicant"s contribution could address for example, the following: conceptual</li> </ul>                                                                                            | lised idea for research, lead author writing up of article,      |
| corresponding author and Project leader/budget owner. (Please do not cut an                                                                                                    | nd paste these examples for all your outputs.)                   |
| <ul> <li>The NRF is not transgressing any copyright laws as the NRF is not mass producing a<br/>submitting the output the author agrees and gives permission to the NRF to make a</li> </ul> | and is not financially benefitting from the author"s work. By    |
| owned by a book, chapter in book, an article in a refereed/peer-reviewed journal, a                                                                                                    | refereed/peer-reviewed conference output, a keynote/plenary      |
| address, an article in a non-refereed/non-peer-reviewed journal, a non-refereed/no                                                                                                    | n-peer-reviewed conference output, a technical/policy report, an |
| artefact, a prototype and any other recognised research output to reviewers for pur                                                                                                    | poses of the peer-review process only and will not be placed in  |
| the public domain.                                                                                                    | all as the frist Otebers at an Othical Descends and Ochelady.    |
| <ul> <li>Please see the <u>NRF Statement on Predatory Journals and Deceptive Publishers</u> as w<br/>Publishing Practices</li> </ul>                                                         | ell as the joint Statement on Ethical Research and Scholarly     |
| • For Rating Applications:                                                                                                    |                                                                  |
| Important issues regarding research outputs                                                                                                    |                                                                  |
| <ul> <li>It is important to note that the assessment period for which research outputs</li> </ul>                                                                                            | s will be considered for evaluation is 8 years, which, for the   |
| current closing date is defined as 1 January 2014 to 31 December 2021.                                                                                                    |                                                                  |
| <ul> <li>A separate entry must be completed for each research output.</li> </ul>                                                                                                    |                                                                  |
| <ul> <li>All authors should be listed in the field 'All Authors in Order Appearin<br/>biographer/creator/inventor/designer/artist/composer etc</li> </ul>                                    | ng on Output. Note: Author(s): This includes                     |
|                                                                                                    |                                                                  |
| tv/Country                                                                                                    | 1000 characters left.                                            |
| Save Canal                                                                                                    |                                                                  |
|                                                                                                    |                                                                  |
| Refereed/Peer-reviewed Conference Output Record                                                                                                    |                                                                  |
| 희 Instructions                                                                                                    |                                                                  |
| SSN / ISBN Number                                                                                                    |                                                                  |
|                                                                                                    |                                                                  |
|                                                                                                    |                                                                  |
| Title of Proceeding                                                                                                    |                                                                  |
|                                                                                                    |                                                                  |
|                                                                                                    | /i *                                                             |
|                                                                                                    | 800 characters left                                              |
|                                                                                                    |                                                                  |
|                                                                                                    |                                                                  |
| Title of Contribution                                                                                                    |                                                                  |
| Ittle of Contribution                                                                                                    |                                                                  |
|                                                                                                    |                                                                  |
|                                                                                                    |                                                                  |
|                                                                                                    | 300 characters left.                                             |
|                                                                                                    |                                                                  |
| The of Conference Start the same so the D                                                                                                    |                                                                  |
| i itie of Conference, if not the same as the Proceeding                                                                                                    |                                                                  |
|                                                                                                    |                                                                  |
|                                                                                                    | 200 sharesters la ?                                              |
|                                                                                                    | 800 characters left.                                             |
|                                                                                                    |                                                                  |
|                                                                                                    |                                                                  |
| All Authors in Order Appearing on Output                                                                                                    |                                                                  |
|                                                                                                    |                                                                  |
|                                                                                                    | · · · · · · · · · · · · · · · · · · ·                            |
|                                                                                                    | 1000 characters left.                                            |
| Status                                                                                                    | Select an option 💌 *                                             |
|                                                                                                    |                                                                  |
|                                                                                                    |                                                                  |
|                                                                                                    |                                                                  |
| Applicant's Contribution                                                                                                    |                                                                  |
| Applicant's Contribution                                                                                                    |                                                                  |
| Applicant's Contribution                                                                                                    |                                                                  |
| Applicant's Contribution                                                                                                    | 1000 characters left.                                            |
| Applicant's Contribution<br>y/Country                                                                                                    | 1000 characters left.                                            |

### Articles in Refereed/Peer-reviewed Journals

| Instructions                                                                                                    |                                                                                                    |
|----------------------------------------------------------------------------------------------------|----------------------------------------------------------------------------------------------------|
| An * at the end of a field label within a section denotes t unless all compulsory fields have been completed.                                                                                                    | that this is a compulsory field, and the section will not be saved                                                                                                    |
| Please use this as the format for all authors: Langa                                                                                                    | a, A.A.                                                                                                    |
| <ul> <li>The Harvard method of referencing outputs should be us</li> <li>If there are two or three authors, list them all in one, which is preceded by 'and' e.g. Langa, A.A.,</li> <li>If there are four or more authors, list authors to the the the statement of the the statement of the the statement of the the statement of the the statement of the the statement of the the statement of the the statement of the statement of the statemen</li></ul> | sed (see below for examples):<br>in order with commas separating each of them, except the last<br>Singh, A.B. and Botha, A.C. <b>Do not use an &amp; sign.</b><br>to a maximum of eight in the author list. Add 'et al.' or 'and others                                                                                                    |
| <sup>o</sup> Please <b>do not</b> put a <b>hard return</b> between the names of<br>each name with a comma, see example given above.                                                                                                    | f each author (i.e. each name on a separate line), but separate                                                                                                    |
| <sup>o</sup> Please see the <u>NRF Statement on Predatory Journals and</u><br>Research and Scholarly Publishing Practices                                                                                                    | d Deceptive Publishers as well as the joint Statement on Ethical                                                                                                    |
| $^{\rm o}$ If you have a DOI please indicate accordingly. However, N/A as this is a compulsory field.                                                                                                    | should you not have a DOI then please indicate Not Applicable or                                                                                                    |
| Possible examples of applicant's contribution could addre                                                                                                    | ess the following:                                                                                                    |
| <ul> <li>Applicant's contribution could address for example<br/>writing up of article, corresponding author and Pro-<br/>examples for all your outputs.)</li> <li>Por rating applicants: NB: Only published outputs w<br/>manuscript), 'Accepte', 'Submitted' or 'Not Relevan<br/>appear for the output, therefore it will not appear of<br/>for selection as one of your best in the last 8 years<br/>last 8 years.</li> <li>Articles in Refereed/Peer-reviewed Journal Record</li> </ul>                                                                                                    | e, the following: conceptualised idea for research, lead author<br>oject leader/budget owner. (Please do not cut and paste these<br>will be accepted. Should a Status of 'In Press' (draft<br>nt', be selected for an output, please note that no year will<br>on your application form and will also then not be available<br>s or one of the 10 best outputs from the period prior to the |
| <ul> <li>Applicant's contribution could address for example writing up of article, corresponding author and Processing applicants: NB: Only published outputs wanuscript), 'Accepte', 'Submitted' or 'Not Relevan appear for the output, therefore it will not appear for selection as one of your best in the last 8 years last 8 years.</li> <li>Articles in Refereed/Peer-reviewed Journal Record last 8 years.</li> </ul>                                                                                                    | e, the following: conceptualised idea for research, lead author<br>oject leader/budget owner. (Please do not cut and paste these<br>will be accepted. Should a Status of 'In Press' (draft<br>nt', be selected for an output, please note that no year will<br>on your application form and will also then not be available<br>s or one of the 10 best outputs from the period prior to the |
| <ul> <li>Applicant's contribution could address for example writing up of article, corresponding author and Proexamples for all your outputs.)</li> <li>For rating applicants: NB: Only published outputs wanuscript), 'Accepte', 'Submitted' or 'Not Relevan appear for the output, therefore it will not appear for selection as one of your best in the last 8 years last 8 years.</li> <li>Articles in Refereed/Peer-reviewed Journal Record last 8 years.</li> <li>ISSN / ISBN Number</li> </ul>                                                                                                    | e, the following: conceptualised idea for research, lead author<br>oject leader/budget owner. (Please do not cut and paste these<br>will be accepted. Should a Status of 'In Press' (draft<br>nt', be selected for an output, please note that no year will<br>on your application form and will also then not be available<br>s or one of the 10 best outputs from the period prior to the |
| <ul> <li>Applicant's contribution could address for example writing up of article, corresponding author and Processing apples for all your outputs.)</li> <li>For rating applicants: NB: Only published outputs we manuscript), 'Accepte', 'Submitted' or 'Not Relevan appear for the output, therefore it will not appear for selection as one of your best in the last 8 years last 8 years.</li> <li>Articles in Refereed/Peer-reviewed Journal Record last 8 years.</li> <li>ISSN / ISBN Number</li> </ul>                                                                                                    | e, the following: conceptualised idea for research, lead author<br>oject leader/budget owner. (Please do not cut and paste these<br>will be accepted. Should a Status of 'In Press' (draft<br>nt', be selected for an output, please note that no year will<br>on your application form and will also then not be available<br>s or one of the 10 best outputs from the period prior to the |
| <ul> <li>Applicant's contribution could address for example writing up of article, corresponding author and Proceeding apples for all your outputs.)</li> <li>For rating applicants: NB: Only published outputs we manuscript), 'Accepte', 'Submitted' or 'Not Relevan appear for the output, therefore it will not appear for selection as one of your best in the last 8 years last 8 years.</li> <li>Articles in Refereed/Peer-reviewed Journal Record last 8 years.</li> <li>ISSN / ISBN Number</li> <li>Title of Article</li> </ul>                                                                                                    | e, the following: conceptualised idea for research, lead author<br>oject leader/budget owner. (Please do not cut and paste these<br>will be accepted. Should a Status of 'In Press' (draft<br>nt', be selected for an output, please note that no year will<br>on your application form and will also then not be available<br>s or one of the 10 best outputs from the period prior to the |
| Applicant's contribution could address for example<br>writing up of article, corresponding author and Pro-<br>examples for all your outputs.)     For rating applicants: NB: Only published outputs v<br>manuscript), 'Accepte', 'Submitted' or 'Not Relevan<br>appear for the output, therefore it will not appear<br>for selection as one of your best in the last 8 years<br>last 8 years.     Articles in Refereed/Peer-reviewed Journal Record     last 8 years.     ISSN / ISBN Number     Title of Article                                                                                                    | e, the following: conceptualised idea for research, lead author<br>oject leader/budget owner. (Please do not cut and paste these<br>will be accepted. Should a Status of 'In Press' (draft<br>nt', be selected for an output, please note that no year will<br>on your application form and will also then not be available<br>s or one of the 10 best outputs from the period prior to the |
| <ul> <li>Applicant's contribution could address for example writing up of article, corresponding author and Processing apples for all your outputs.)</li> <li>For rating applicants: NB: Only published outputs to manuscript), 'Accepte', 'Submitted' or 'Not Relevan appear for the output, therefore it will not appear for selection as one of your best in the last 8 years last 8 years.</li> <li>Articles in Refereed/Peer-reviewed Journal Record</li> <li>Iast 8 years.</li> <li>ISSN / ISBN Number</li> <li>Title of Article</li> </ul>                                                                                                    | e, the following: conceptualised idea for research, lead author<br>oject leader/budget owner. (Please do not cut and paste these<br>will be accepted. Should a Status of 'In Press' (draft<br>nt', be selected for an output, please note that no year will<br>on your application form and will also then not be available<br>s or one of the 10 best outputs from the period prior to the |

ISSN / ISBN Number
Title of Article
Title of Article
Title of Journal
Title of Journal
Output
All Authors in Order Appearing on Output
ID00 characters left.
Status
Publisher
DO1
Save Cancel

THE NI

#### Patents

#### Patents

#### Instructions

- Please provide information on all past and current patents under your name or as a result of a collaborative effort. Also include whether the patent is a Utility, Design or Plant patent in the description section.
- ° In order to add a new Patent, click on the Add icon ( 💷 ). Capture all relevant information in the window that opens on the right-hand side.
- <sup>°</sup> In order to edit a record, click on the Edit icon (
   <sup>P</sup>) next to the relevant record. Click on the delete icon (
   <sup>°</sup>) next to the relevant record to delete it.
   <sup>°</sup> In order to add Application Details for a Patent, click on the Add icon (
   <sup>9</sup>) below the relevant Patent.
- The information icon (1) indicates that there is a tooltip associated with the relevant field. When hovering over this icon, additional information will show.
- $^{\circ}$  For rating applications: Only 'granted' status will show on the rating application
- ° Also include whether the patent is a Utility, Design or Plant patent in the description section.
- Insert a URL to a website where the full patent application can be accessed (e.g. off your personal web page). A PCT application is often a good option.

···· Patents 🖸

#### **Secondary Outputs**

Keynote/Plenary Addresses

Articles in Non-refereed/Non-peer Reviewed Journals

- Other Significant Conference Outputs
- Technical/Policy Reports
- Products
- Artefacts
- Prototypes
- Other Recognised Research Outputs
- Books edited by Applicant

#### Secondary Outputs<sup>∞</sup>

#### Keynote/Plenary Addresses (please do not select Keynotes as one of your best five)

#### Keynote/Plenary Addresses

#### Instructions

- Please click on "Add" or "Add Another" to add output records to the list.
- ° In order to edit an existing output, click on the "Edit" button next to the relevant record.
- ° Click on the "Delete" button on the right-hand side of the data grid to delete a record.
- ° In order to sort the records in the grid below, click on the column heading. The default sort order is descending but when clicking the column heading again, it will sort the records in ascending order.
- o Applicant's contribution could address the following:
  - · Applicant"s contribution could address for example, the following: conceptualised idea for research, lead author writing up of article and Project leader/budget owner. (Please do not cut and paste these examples for all your outputs.)
- The NRF is not transgressing any copyright laws as the NRF is not mass producing and is not financially benefitting from the author"s work. By submitting the output the author agrees and gives permission to the NRF to make available outputs with a copyright not owned by the author, but owned by a book, chapter in book, an article in a refereed/peer-reviewed journal, a refereed/peer-reviewed conference output, a keynote/plenary address, an article in a non-refereed/non-peer-reviewed journal, a non-refereed/non-peer-reviewed conference output, a technical/policy report, an artefact, a prototype and any other recognised research output to reviewers for purposes of the peer-review process only and will not be placed in the public domain.
- o Please see the NRF Statement on Predatory Journals and Deceptive Publishers as well as the joint Statement on Ethical Research and Scholarly Publishing Practices
- If you have a DOI please indicate accordingly. However, should you not have a DOI then please indicate Not Applicable or N/A as this is a compulsory field.
- ° For Rating Applications: In order for the outputs selected to appear on the application, click on "Save". If this is not done, the records will not appear in the Print Preview/PDF.
- o For Rating Applications:
- Important issues regarding research outputs
  - · It is important to note that the assessment period for which research outputs will be considered for evaluation is 8 years, which, for the current closing date, is defined as 1 January 2014 to 31 December 2021 • A separate entry must be completed for each research output.
  - 0 All authors should be listed in the field 'All Authors in Order Appearing on Output. Note: Author(s): This includes biographer/creator/inventor/designer/artist/composer etc.

#### Articles in Non-refereed/Non-peer Reviewed Journals

#### Articles in Non-refereed/Non-peer Reviewed Journals

#### Instructions

- Please click on "Add" or "Add Another" to add output records to the list.
- In order to edit an existing output, click on the "Edit" button next to the relevant record.
- ° Click on the "Delete" button on the right-hand side of the data grid to delete a record.
- In order to sort the records in the grid below, click on the column heading. The default sort order is descending but when clicking the column heading again, it will sort the records in ascending order.
- Applicant's contribution could address the following:
  - · Applicant"s contribution could address for example, the following: conceptualised idea for research, lead author writing up of article and Project leader/budget owner. (Please do not cut and paste these examples for all your outputs.)

• The NRF is not transgressing any copyright laws as the NRF is not mass producing and is not financially benefitting from the author's work. By submitting the output the author agrees and gives permission to the NRF to make available outputs with a copyright not owned by the author, but owned by a book, chapter in book, an article in a refereed/peer-reviewed journal, a refereed/peer-reviewed conference output, a keynote/plenary address, an article in a non-refereed/non-peer-reviewed journal, a non-refereed/non-peer-reviewed conference output, a keynote/plenary artefact, a prototype and any other recognised research output to reviewers for purposes of the peer-review process only and will not be placed in the public domain.

o Please see the NRF Statement on Predatory Journals and Deceptive Publishers as well as the joint Statement on Ethical Research and Scholarly Publishing Practices

If you have a DOI please indicate accordingly. However, should you not have a DOI then please indicate Not Applicable or N/A as this is a compulsory field.

- For Rating Applications: In order for the outputs selected to appear on the application, click on "Save". If this is not done, the records will not appear in the Print Preview/PDF.
- For Rating Applications:
- Important issues regarding research outputs
  - It is important to note that the assessment period for which research outputs will be considered for evaluation is 8 years, which, for the current closing date, is defined as 1 January 2014 to 31 December 2021 A separate entry must be completed for each research output.

  - All authors should be listed in the field 'All Authors in Order Appearing on Output. Note: Author(s): This includes biographer/creator/inventor/designer/artist/composer etc

| F Article in Non-refereed/Non-peer Reviewed Journal Record | 6                     |
|------------------------------------------------------------|-----------------------|
| Title Of Article                                           |                       |
|                                                            |                       |
|                                                            |                       |
|                                                            | 800 characters left   |
|                                                            |                       |
| Title of Journal                                           | *                     |
|                                                            | 300 characters left.  |
| Volume                                                     |                       |
|                                                            |                       |
| All Authors in Order Appearing on Output                   |                       |
|                                                            | *                     |
|                                                            | 1000 characters left. |
| Status                                                     | Select an option      |
|                                                            |                       |
| Publisher                                                  |                       |
|                                                            | / *                   |
|                                                            | 150 characters left.  |
| Applicant's Contribution                                   |                       |
|                                                            |                       |
|                                                            |                       |
|                                                            | 1000 characters left. |
| Page From                                                  |                       |
| Page To                                                    |                       |
| DOI                                                        | *                     |
| Save Cancel                                                |                       |

#### **Other Significant Conference Outputs**

#### Other Significant Conference Outputs

#### Instructions

- ° Please click on "Add" or "Add Another" to add output records to the list.
- ° In order to edit an existing output, click on the "Edit" button next to the relevant record.
- ° Click on the "Delete" button on the right-hand side of the data grid to delete a record.
- In order to sort the records in the grid below, click on the column heading. The default sort order is descending but when clicking the column heading again, it will sort the records in ascending order.
- Applicant's contribution could address the following:
  - Applicant"s contribution could address for example, the following: conceptualised idea for research, lead author writing up of article and Project leader/budget owner. (Please do not cut and paste these examples for all your outputs.)
- The NRF is not transgressing any copyright laws as the NRF is not mass producing and is not financially benefitting from the author"s work. By submitting the output the author agrees and gives permission to the NRF to make available outputs with a copyright not owned by the author, but owned by a book, chapter in book, an article in a refereed/peer-reviewed journal, a refereed/peer-reviewed conference output, a keynote/plenary address, an article in a non-refereed/non-peer-reviewed journal, a non-refereed/non-peer-reviewed conference output, a technical/policy report, an artefact, a prototype and any other recognised research output to reviewers for purposes of the peer-review process only and will not be placed in the public domain.
- Please see the NRF Statement on Predatory Journals and Deceptive Publishers as well as the joint Statement on Ethical Research and Scholarly Publishing Practices
- ° If you have a DOI please indicate accordingly. However, should you not have a DOI then please indicate Not Applicable or N/A as this is a compulsory field.
- ° For Rating Applications: In order for the outputs selected to appear on the application, click on "Save". If this is not done, the records will not appear in the Print Preview/PDF.
- For Rating Applications:
- Important issues regarding research outputs
  - · It is important to note that the assessment period for which research outputs will be considered for evaluation is 8 years, which, for the current closing date, is defined as 1 January 2014 to 31 December 2021.
  - 0
  - A separate entry must be completed for each research output. All authors should be listed in the field 'All Authors in Order Appearing on Output. Note: Author(s): This includes 0 biographer/creator/inventor/designer/artist/composer etc.

| Other Significant Conference Output Record             |                                        | 9 |
|--------------------------------------------------------|----------------------------------------|---|
| Title of Proceeding                                    | *                                      |   |
| Title of Conference, if not the same as the Proceeding | 800 characters left.                   |   |
| Title of Contribution                                  | *                                      |   |
| All Authors in Order Appearing on Output               | 300 characters left.                   |   |
| Status                                                 | 1000 characters left. Select an option |   |
| Applicant's Contribution                               | *                                      |   |
|                                                        | 1000 characters left.                  |   |
| Page From<br>Page To<br>City/Country                   |                                        | ſ |
| Save Cancel                                            | ↓J                                     |   |

### Technical/Policy Reports

| Instructions                                                                                                    |                                                                                                    |
|----------------------------------------------------------------------------------------------------|----------------------------------------------------------------------------------------------------|
| ° Please click on "Add" or "Add Another" to add output records to the list.                                                                                                    |                                                                                                    |
| ° In order to edit an existing output, click on the "Edit" button next to the relev                                                                                                    | ant record.                                                                                                    |
| <ul> <li>Click on the "Delete" button on the right-hand side of the data grid to delete a</li> </ul>                                                                                                    | a record.                                                                                                    |
| <ul> <li>In order to sort the records in the grid below, click on the column heading. Th<br/>heading again, it will sort the records in ascending order.</li> </ul>                                                                                                    | e default sort order is descending but when clicking the column                                                                                                    |
| <ul> <li>Applicant"s contribution could address the following:</li> </ul>                                                                                                    |                                                                                                    |
| <ul> <li>Applicant"s contribution could address for example, the following: conc<br/>Project leader/budget owner. (Please do not cut and paste these example)</li> </ul>                                                                                                    | eptualised idea for research, lead author writing up of article and<br>Jles for all your outputs.)                                                                                                    |
| The NRF is not transgressing any copyright laws as the NRF is not mass produ<br>submitting the output the author agrees and gives permission to the NRF to n<br>owned by a book, chapter in book, an article in a refereed/peer-reviewed jour<br>address, an article in a non-refereed/non-peer-reviewed journal, a non-refere<br>artefact, a prototype and any other recognised research output to reviewers f-<br>the public domain. | (cing and is not financially benefitting from the author's work. By<br>nake available outputs with a copyright not owned by the author, bu<br>nal, a refereed/peer-reviewed conference output, a keynote/plenar<br>ed/non-peer-reviewed conference output, a technical/policy report,<br>or purposes of the peer-review process only and will not be placed in<br>the placed in the peer-review process only and will not be placed in<br>the placed in the peer-review process only and will not be placed in<br>the placed in the placed in the placed i |
| <ul> <li>Please see the <u>NRF</u> Statement on <u>Predatory Journals and Deceptive Publishers</u><br/>Publishing Practices</li> </ul>                                                                                                    | ${\scriptstyle \underline{s}}$ as well as the joint Statement on Ethical Research and Scholarly                                                                                                    |
| <ul> <li>If you have a DOI please indicate accordingly. However, should you not have a<br/>compulsory field.</li> </ul>                                                                                                    | a DOI then please indicate Not Applicable or N/A as this is a                                                                                                    |
| <ul> <li>For Rating Applications: In order for the outputs selected to appear or<br/>records will not appear in the Print Preview/PDF.</li> </ul>                                                                                                    | n the application, click on "Save". If this is not done, the                                                                                                    |
| ° For Rating Applications:                                                                                                    |                                                                                                    |
| Important issues regarding research outputs                                                                                                    |                                                                                                    |
| <ul> <li>It is important to note that the assessment period for which research o</li> </ul>                                                                                                    | utputs will be considered for evaluation is 8 years, which, for the                                                                                                    |
| current closing date, is defined as 1 January 2014 to 31 December 202                                                                                                    | 1.                                                                                                    |
| <ul> <li>All authors should be listed in the field 'All Authors in Order App</li> </ul>                                                                                                    | earing on Output. Note: Author(s): This includes                                                                                                    |
| biographer/creator/inventor/designer/artist/composer etc.                                                                                                    |                                                                                                    |
|                                                                                                    |                                                                                                    |
| Tachnical/Palicy Papart Pacard                                                                                                    |                                                                                                    |
|                                                                                                    |                                                                                                    |
|                                                                                                    |                                                                                                    |
| Instructions                                                                                                    |                                                                                                    |
|                                                                                                    |                                                                                                    |
|                                                                                                    |                                                                                                    |
| the of Peneert/Delicy Study                                                                                                    |                                                                                                    |
| the of hepoty study                                                                                                    |                                                                                                    |
|                                                                                                    |                                                                                                    |
|                                                                                                    |                                                                                                    |
|                                                                                                    | 800 characters left.                                                                                                    |
|                                                                                                    |                                                                                                    |
| 1.5.1                                                                                                    |                                                                                                    |
| Iblisher                                                                                                    |                                                                                                    |
|                                                                                                    |                                                                                                    |
|                                                                                                    |                                                                                                    |
|                                                                                                    | 500 characters left.                                                                                                    |
| ammissioned By                                                                                                    |                                                                                                    |
|                                                                                                    | //                                                                                                    |
|                                                                                                    |                                                                                                    |
|                                                                                                    |                                                                                                    |
| Authors in Order Appearing on Output                                                                                                    |                                                                                                    |
|                                                                                                    |                                                                                                    |
|                                                                                                    |                                                                                                    |
|                                                                                                    |                                                                                                    |
|                                                                                                    | 1000 characters left.                                                                                                    |
|                                                                                                    | 1000 characters left.                                                                                                    |
| atus                                                                                                    | 1000 characters left. Select an option                                                                                                    |
| atus                                                                                                    | 1000 characters left. Select an option *                                                                                                    |
| atus                                                                                                    | 1000 characters left. Select an option *                                                                                                    |
| atus<br>pplicant's Contribution                                                                                                    | 1000 characters left. Select an option *                                                                                                    |
| atus<br>pplicant's Contribution                                                                                                    | 1000 characters left. Select an option *                                                                                                    |

1000 characters left.

Save Cancel

**24** | P a g e

### **Products**

#### Products

| Instructions                                                                                                    |                                                                                                    |  |
|----------------------------------------------------------------------------------------------------|----------------------------------------------------------------------------------------------------|--|
| • Please click on "ADD" or "Add Another" to add output records to the list.                                                                                                    |                                                                                                    |  |
| • In order to edit an existing output, click on the "Edit" button next to the relevant re                                                                                                    | ecord.                                                                                                    |  |
| ° Click on the "Delete" button on the right-hand side of the data grid to delete a reco                                                                                                    | rd.                                                                                                    |  |
| <ul> <li>In order to sort the records in the grid below, click on the column heading. The def<br/>heading again, it will sort the records in ascending order.</li> </ul>                                                                                                    | ault sort order is descending but when clicking the column                                                                                                    |  |
| • Applicant"s contribution could address the following:                                                                                                    |                                                                                                    |  |
| <ul> <li>Applicant"s contribution could address for example, the following: conceptua<br/>Project leader/budget owner. (Please do not cut and paste these examples for</li> </ul>                                                                                                    | ilised idea for research, lead author writing up of article and<br>or all your outputs.)                                                                                                    |  |
| • The NRF is not transgressing any copyright laws as the NRF is not mass producing<br>submitting the output the author agrees and gives permission to the NRF to make<br>owned by a book, chapter in book, an article in a refereed/peer-reviewed journal, a<br>address, an article in a non-refereed/non-peer-reviewed journal, a non-refereed/no<br>artefact, a prototype and any other recognised research output to reviewers for pu<br>the public domain. | and is not financially benefitting from the author"s work. By<br>available outputs with a copyright not owned by the author, but<br>a refereed/peer-reviewed conference output, a keynote/plenary<br>on-peer-reviewed conference output, a technical/policy report, an<br>rposes of the peer-review process only and will not be placed in |  |
| <ul> <li>Please see the <u>NRF Statement on Predatory Journals and Deceptive Publishers</u> as v<br/>Publishing Practices</li> </ul>                                                                                                    | vell as the joint Statement on Ethical Research and Scholarly                                                                                                    |  |
| <ul> <li>If you have a DOI please indicate accordingly. However, should you not have a DOI<br/>compulsory field.</li> </ul>                                                                                                    | then please indicate Not Applicable or N/A as this is a                                                                                                    |  |
| <ul> <li>For Rating Applications: In order for the outputs selected to appear on the<br/>records will not appear in the Print Preview/PDF.</li> </ul>                                                                                                    | application, click on "Save". If this is not done, the                                                                                                    |  |
| ° For Rating Applications:                                                                                                    |                                                                                                    |  |
| Important issues regarding research outputs                                                                                                    |                                                                                                    |  |
| <ul> <li>It is important to note that the assessment period for which research output<br/>closing date is defined as 1 January 2014 to 31 December 2021</li> </ul>                                                                                                    | s will be considered for evaluation is 8 years, for the current                                                                                                    |  |
| <ul> <li>A separate entry must be completed for each research output.</li> <li>All authors should be listed in the field 'All Authors in Order Appeari<br/>biographer/creator/inventor/designer/artist/composer etc.</li> </ul>                                                                                                    | ng on Output. Note: Author(s): This includes                                                                                                    |  |
| A separate entry must be completed for each research output.     All authors should be listed in the field 'All Authors in Order Appeari     biographer/creator/inventor/designer/artist/composer etc.      Product Record                                                                                                    | ng on Output. Note: Author(s): This includes                                                                                                    |  |
| All authors should be listed in the field 'All Authors in Order Appearing biographer/creator/inventor/designer/artist/composer etc.      Product Record                                                                                                    | ng on Output. Note: Author(s): This includes                                                                                                    |  |
| <ul> <li>All authors should be listed in the field 'All Authors in Order Appearing biographer/creator/inventor/designer/artist/composer etc.</li> </ul> Product Record Instructions                                                                                                    | ng on Output. Note: Author(s): This includes                                                                                                    |  |
| A separate entry must be completed for each research output.     All authors should be listed in the field 'All Authors in Order Appeari     biographer/creator/inventor/designer/artist/composer etc.      Product Record      Instructions                                                                                                    | ng on Output. Note: Author(s): This includes                                                                                                    |  |
| <ul> <li>A separate entry must be completed for each research output.</li> <li>All authors should be listed in the field 'All Authors in Order Appeari biographer/creator/inventor/designer/artist/composer etc.</li> </ul> Product Record Instructions                                                                                                    | ng on Output. Note: Author(s): This includes                                                                                                    |  |
| A separate entry must be completed for each research output.     All authors should be listed in the field 'All Authors in Order Appeari     biographer/creator/inventor/designer/artist/composer etc.      Product Record     Instructions  Description                                                                                                    | ng on Output. Note: Author(s): This includes                                                                                                    |  |
| A separate entry must be completed for each research output.     All authors should be listed in the field 'All Authors in Order Appeari     biographer/creator/inventor/designer/artist/composer etc.      Product Record     Instructions  Description                                                                                                    | ng on Output. Note: Author(s): This includes                                                                                                    |  |
| <ul> <li>Abservate entry must be completed for each research output.</li> <li>All authors should be listed in the field 'All Authors in Order Appearing biographer/creator/inventor/designer/artist/composer etc.</li> </ul> Product Record Instructions Description                                                                                                    | ng on Output. Note: Author(5): This includes                                                                                                    |  |
| <ul> <li>A separate entry must be completed for each research output.</li> <li>All authors should be listed in the field 'All Authors in Order Appearing biographer/creator/inventor/designer/artist/composer etc.</li> </ul> Product Record Instructions Description                                                                                                    | ng on Output. Note: Author(5): This includes                                                                                                    |  |
| <ul> <li>A separate entry must be completed for each research output.</li> <li>All authors should be listed in the field 'All Authors in Order Appearing biographer/creator/inventor/designer/artist/composer etc.</li> </ul> Product Record Instructions Description                                                                                                    | ng on Output. Note: Author(5): This includes                                                                                                    |  |
| <ul> <li>A separate entry must be completed for each research output.</li> <li>All authors should be listed in the field 'All Authors in Order Appearing biographer/creator/inventor/designer/artist/composer etc.</li> </ul> Product Record Instructions Description                                                                                                    | ng on Output. Note: Author(5): This includes                                                                                                    |  |
| A separate entry must be completed for each research output.     All authors should be listed in the field 'All Authors in Order Appeari biographer/creator/inventor/designer/artist/composer etc.      Product Record     Instructions  Description                                                                                                    | ng on Output. Note: Author(s): This includes                                                                                                    |  |
| A separate entry must be completed for each research output.     A separate entry must be completed for each research output.     All authors should be listed in the field 'All Authors in Order Appearing biographer/creator/inventor/designer/artist/composer etc.      Product Record     Instructions  Description  All Authors in Order Appearing on Output                                                                                              | ng on Output. Note: Author(s): This includes                                                                                                    |  |
| A separate entry must be completed for each research output.     All authors should be listed in the field 'All Authors in Order Appeari     biographer/creator/inventor/designer/artist/composer etc.      Product Record     Instructions  Description  All Authors in Order Appearing on Output                                                                                                    | ng on Output. Note: Author(s): This includes                                                                                                    |  |
| <ul> <li>A separate entry must be completed for each research output.</li> <li>All authors should be listed in the field 'All Authors in Order Appearing biographer/creator/inventor/designer/artist/composer etc.</li> <li>Product Record</li> <li>Instructions</li> <li>Description</li> <li>All Authors in Order Appearing on Output</li> </ul>                                                                                                    | ng on Output. Note: Author(s): This includes                                                                                                    |  |
| <ul> <li>A separate entry must be completed for each research output.</li> <li>All authors should be listed in the field 'All Authors in Order Appearing biographer/creator/inventor/designer/artist/composer etc.</li> <li>Product Record</li> <li>Instructions</li> <li>Description</li> <li>All Authors in Order Appearing on Output</li> </ul>                                                                                                    | ng on Output. Note: Author(s): This includes                                                                                                    |  |
| <ul> <li>A separate entry must be completed for each research output.</li> <li>All authors should be listed in the field 'All Authors in Order Appearing biographer/creator/inventor/designer/artist/composer etc.</li> <li>Product Record</li> <li>Instructions</li> <li>Description</li> <li>All Authors in Order Appearing on Output</li> <li>Status</li> </ul>                                                                                             | ng on Output. Note: Author(5): This includes                                                                                                    |  |

Applicant's Contribution

Save Cancel

1000 characters left.

### Artefacts

#### Artefacts

| Instructions                                                                                                    |                                                                                                    |
|----------------------------------------------------------------------------------------------------|----------------------------------------------------------------------------------------------------|
| • Please click on "Add" or "Add Another" to add output records to the I                                                                                                    | ist.                                                                                                    |
| <ul> <li>In order to edit an existing output, click on the "Edit" button next to</li> </ul>                                                                                                    | the relevant record.                                                                                                    |
| • Click on the "Delete" button on the right-hand side of the data grid t                                                                                                    | o delete a record.                                                                                                    |
| <ul> <li>In order to sort the records in the grid below, click on the column he<br/>heading again, it will sort the records in ascending order.</li> </ul>                                                                                                    | ading. The default sort order is descending but when clicking the column                                                                                                    |
| <ul> <li>Applicant"s contribution could address the following:</li> </ul>                                                                                                    |                                                                                                    |
| <ul> <li>Applicant"s contribution could address for example, the follow<br/>corresponding author and Project leader/budget owner. (Pleas</li> </ul>                                                                                                    | ing: conceptualised idea for research, lead author writing up of article,<br>e do not cut and paste these examples for all your outputs.)                                                                                                    |
| <ul> <li>The NRF is not transgressing any copyright laws as the NRF is not m<br/>submitting the output the author agrees and gives permission to the<br/>owned by a book, chapter in book, an article in a refereed/peer-revie<br/>address, an article in a non-refereed/non-peer-reviewed journal, a n<br/>artefact, a prototype and any other recognised research output to re<br/>the public domain.</li> </ul> | ass producing and is not financially benefitting from the author"s work. By<br>NRF to make available outputs with a copyright not owned by the author, but<br>ewed journal, a refereed/peer-reviewed conference output, a keynote/plenary<br>on-refereed/non-peer-reviewed conference output, a technical/policy report, an<br>viewers for purposes of the peer-review process only and will not be placed in |
| <ul> <li>Please see the <u>NRF</u> Statement on <u>Predatory Journals and Deceptive</u> I<br/>Publishing Practices</li> </ul>                                                                                                    | Publishers as well as the joint Statement on Ethical Research and Scholarly                                                                                                    |
| • For Rating Applications:                                                                                                    |                                                                                                    |
| Important issues regarding research outputs                                                                                                    |                                                                                                    |
| <ul> <li>It is important to note that the assessment period for which recurrent closing date is defined as 1 January 2014 to 31 Decen</li> <li>A separate entry must be completed for each research output</li> <li>All authors should be listed in the field 'All Authors in O</li> </ul>                                                                                                    | esearch outputs will be considered for evaluation is 8 years, which, for the<br>r<br>rder Appearing on Output. Note: Author(s): This includes                                                                                                    |
| biographer/creator/inventor/designer/artist/compose                                                                                                    | r etc.                                                                                                    |
| biographer/creator/inventor/designer/artist/compose                                                                                                    | r etc.                                                                                                    |
| biographer/creator/inventor/designer/artist/compose                                                                                                    | r etc.                                                                                                    |
| biographer/creator/inventor/designer/artist/compose                                                                                                    | r etc.                                                                                                    |
| biographer/creator/inventor/designer/artist/compose Artefact Record Instructions                                                                                                    | r etc.                                                                                                    |
| biographer/creator/inventor/designer/artist/compose Artefact Record Instructions                                                                                                    | r etc.                                                                                                    |
| biographer/creator/inventor/designer/artist/compose Artefact Record Instructions                                                                                                    | r etc.                                                                                                    |
| biographer/creator/inventor/designer/artist/compose                                                                                                    | r etc.                                                                                                    |
| biographer/creator/inventor/designer/artist/compose                                                                                                    | r etc.                                                                                                    |
| biographer/creator/inventor/designer/artist/compose                                                                                                    | r etc.                                                                                                    |
| biographer/creator/inventor/designer/artist/compose                                                                                                    | r etc.                                                                                                    |
| biographer/creator/inventor/designer/artist/compose                                                                                                    | r etc.                                                                                                    |
| biographer/creator/inventor/designer/artist/compose                                                                                                    | r etc.                                                                                                    |
| biographer/creator/inventor/designer/artist/compose Artefact Record Instructions escription                                                                                                    | r etc.                                                                                                    |
| Artefact Record Instructions escription Authors in Order Appearing on Output                                                                                                    | r etc.                                                                                                    |
| biographer/creator/inventor/designer/artist/compose Artefact Record Instructions escription Authors in Order Appearing on Output                                                                                                    | r etc.                                                                                                    |
| biographer/creator/inventor/designer/artist/compose Artefact Record Instructions escription Authors in Order Appearing on Output                                                                                                    | r etc.                                                                                                    |
| biographer/creator/inventor/designer/artist/compose Artefact Record Instructions escription Authors in Order Appearing on Output                                                                                                    | r etc.                                                                                                    |
| biographer/creator/inventor/designer/artist/compose                                                                                                    | r etc.                                                                                                    |
| biographer/creator/inventor/designer/artist/compose                                                                                                    | r etc.                                                                                                    |
| biographer/creator/inventor/designer/artist/compose                                                                                                    | r etc.                                                                                                    |
| Artefact Record Instructions escription I Authors in Order Appearing on Output stus uplicant's Contribution                                                                                                    | r etc.                                                                                                    |
| Artefact Record Instructions escription I Authors in Order Appearing on Output atus uplicant's Contribution                                                                                                    | r etc.                                                                                                    |

### Prototypes

### Prototypes

| Froiotypes                                                                                                    |                                                                                                    |
|----------------------------------------------------------------------------------------------------|----------------------------------------------------------------------------------------------------|
| Instructions                                                                                                    |                                                                                                    |
| • Please click on "Add" or "Add Another" to add output records to the                                                                                                    | list.                                                                                                    |
| <ul> <li>In order to edit an existing output, click on the "Edit" button next to</li> </ul>                                                                                                    | the relevant record.                                                                                                    |
| • Click on the "Delete" button on the right-hand side of the data grid to the data grid to the data grid | to delete a record.                                                                                                    |
| <ul> <li>In order to sort the records in the grid below, click on the column he<br/>heading again, it will sort the records in ascending order.</li> </ul>                                                                                                    | eading. The default sort order is descending but when clicking the column                                                                                                    |
| <ul> <li>Applicant"s contribution could address the following:</li> </ul>                                                                                                    |                                                                                                    |
| <ul> <li>Applicant"s contribution could address for example, the follow<br/>corresponding author and Project leader/budget owner. (Please)</li> </ul>                                                                                                    | ving: conceptualised idea for research, lead author writing up of article,<br>se do not cut and paste these examples for all your outputs.)                                                                                                    |
| • The NRF is not transgressing any copyright laws as the NRF is not m<br>submitting the output the author agrees and gives permission to the<br>owned by a book, chapter in book, an article in a refereed/peer-revi<br>address, an article in a non-refereed/non-peer-reviewed journal, a r<br>artefact, a prototype and any other recognised research output to re<br>the public domain.                                                                                                    | nass producing and is not financially benefitting from the author"s work. By<br>e NRF to make available outputs with a copyright not owned by the author, but<br>iewed journal, a refereed/peer-reviewed conference output, a keynote/plenary<br>non-refereed/non-peer-reviewed conference output, a technical/policy report, a<br>eviewers for purposes of the peer-review process only and will not be placed in |
| <ul> <li>Please see the <u>NRF</u> Statement on <u>Predatory</u> Journals and <u>Deceptive</u><br/>Publishing Practices</li> </ul>                                                                                                    | <u>Publishers</u> as well as the joint Statement on Ethical Research and Scholarly                                                                                                    |
| • For Rating Applications:                                                                                                    |                                                                                                    |
| <ul> <li>current closing date is defined as 1 January 2014 to 31 Decer</li> <li>A separate entry must be completed for each research output</li> <li>All authors should be listed in the field 'All Authors in C<br/>biographer/creator/inventor/designer/artist/compose</li> </ul>                                                                                                    | mber 2021.<br>t.<br>Drder Appearing on Output. Note: Author(s): This includes<br>er etc.                                                                                                    |
| Prototype Record                                                                                                    |                                                                                                    |
| Enstructions                                                                                                    |                                                                                                    |
|                                                                                                    | 2500 characters left.                                                                                                    |
|                                                                                                    |                                                                                                    |
| All Authors in Order Appearing on Output                                                                                                    |                                                                                                    |
|                                                                                                    | 1000 characters left.                                                                                                    |
| tatus                                                                                                    | Select an option                                                                                                    |
|                                                                                                    |                                                                                                    |
| opplicant's Contribution                                                                                                    |                                                                                                    |
|                                                                                                    |                                                                                                    |
|                                                                                                    | 1000 characters left.                                                                                                    |
| Sa                                                                                                    | Ve Cancel                                                                                                    |

### Other Recognised Research Outputs

#### Other Recognised Research Outputs

| Instructions                                                                                                    |                                                                                                    |  |  |  |  |
|----------------------------------------------------------------------------------------------------|----------------------------------------------------------------------------------------------------|--|--|--|--|
| <ul> <li>Please click on "ADD" or "Add Another" to add output records to the list.</li> <li>In order to edit an existing output, click on the "Edit" button next to the relevant records on the "Delete" button on the right-hand side of the data grid to delete a record</li> </ul>                                                                                                    | cord.                                                                                                    |  |  |  |  |
| ' In order to sort the records in the grid below, click on the column heading. The default sort order is descending but when clicking the column heading. The default sort order is descending but when clicking the column heading.                                                                                                    |                                                                                                    |  |  |  |  |
| <ul> <li>Applicant"s contribution could address the following:</li> </ul>                                                                                                    |                                                                                                    |  |  |  |  |
| <ul> <li>Applicant"s contribution could address for example, the following: conceptua<br/>Project leader/budget owner. (Please do not cut and paste these examples for</li> </ul>                                                                                                    | <ul> <li>Applicant's contribution could address the following:</li> <li>Applicant's contribution could address for example, the following: conceptualised idea for research, lead author writing up of article and<br/>Project leader/budget owner. (Please do not cut and paste these examples for all your outputs.)</li> </ul>        |  |  |  |  |
| <ul> <li>The NRF is not transgressing any copyright laws as the NRF is not mass producing submitting the output the author agrees and gives permission to the NRF to make a owned by a book, chapter in book, an article in a refereed/peer-reviewed journal, a address, an article in a non-refereed/non-peer-reviewed journal, a non-refereed/no artefact, a prototype and any other recognised research output to reviewers for put the public domain.</li> </ul> | and is not financially benefitting from the author"s work. By<br>available outputs with a copyright not owned by the author, but<br>refereed/peer-reviewed conference output, a keynote/plenary<br>on-peer-reviewed conference output, a technical/policy report, an<br>rposes of the peer-review process only and will not be placed in |  |  |  |  |
| <ul> <li>Please see the <u>NRF Statement on Predatory Journals and Deceptive Publishers</u> as w<br/>Publishing Practices</li> </ul>                                                                                                    | ell as the joint Statement on Ethical Research and Scholarly                                                                                                    |  |  |  |  |
| <ul> <li>If you have a DOI please indicate accordingly. However, should you not have a DOI compulsory field.</li> </ul>                                                                                                    | then please indicate Not Applicable or N/A as this is a                                                                                                    |  |  |  |  |
| <ul> <li>For Rating Applications: In order for the outputs selected to appear on the<br/>records will not appear in the Print Preview/PDF.</li> </ul>                                                                                                    | application, click on "Save". If this is not done, the                                                                                                    |  |  |  |  |
| • For Rating Applications:                                                                                                    |                                                                                                    |  |  |  |  |
| Important issues regarding research outputs                                                                                                    |                                                                                                    |  |  |  |  |
| <ul> <li>It is important to note that the assessment period for which research output closing date, is defined as 1 January 2014 to 31 December 2021.</li> <li>A separate entry must be completed for each research output.</li> <li>All authors should be listed in the field `All Authors in Order Appearin biographer/creator/inventor/designer/artist/composer etc.</li> </ul>                                                                                   | s will be considered for evaluation is 8 years, for the current                                                                                                    |  |  |  |  |
|                                                                                                    |                                                                                                    |  |  |  |  |
|                                                                                                    |                                                                                                    |  |  |  |  |
| Other Recognised Research Output Record                                                                                                    | (                                                                                                    |  |  |  |  |
|                                                                                                    |                                                                                                    |  |  |  |  |
| * Instructions                                                                                                    |                                                                                                    |  |  |  |  |
| instructions.                                                                                                    |                                                                                                    |  |  |  |  |
| Description                                                                                                    |                                                                                                    |  |  |  |  |
|                                                                                                    | // *                                                                                                    |  |  |  |  |
|                                                                                                    | 800 characters left.                                                                                                    |  |  |  |  |
|                                                                                                    |                                                                                                    |  |  |  |  |
| All Authors in Order Appearing on Output                                                                                                    |                                                                                                    |  |  |  |  |
|                                                                                                    |                                                                                                    |  |  |  |  |
|                                                                                                    | 1000 characters left.                                                                                                    |  |  |  |  |
| Status                                                                                                    | Select an option                                                                                                    |  |  |  |  |
|                                                                                                    |                                                                                                    |  |  |  |  |
| Applicant's Contribution                                                                                                    |                                                                                                    |  |  |  |  |
|                                                                                                    |                                                                                                    |  |  |  |  |
|                                                                                                    | 1000 characters left                                                                                                    |  |  |  |  |
| Save                                                                                                    | iuuu characters iert.                                                                                                    |  |  |  |  |
|                                                                                                    |                                                                                                    |  |  |  |  |

### Books edited by Applicant

| BOOKS CUILED BY Applicant                                                                                                    |                                                                                                    |
|----------------------------------------------------------------------------------------------------|----------------------------------------------------------------------------------------------------|
| Instructions                                                                                                    |                                                                                                    |
| Please click on "Add" or "Add Another" to add output records to the list                                                                                                    |                                                                                                    |
| • In order to edit an existing output, click on the "Edit" button next to the relevance.                                                                                                    | vant record.                                                                                                    |
| <ul> <li>Click on the "Delete" button on the right-hand side of the data grid to delete</li> </ul>                                                                                                    | a record.                                                                                                    |
| <ul> <li>In order to sort the records in the grid below, click on the column heading. The<br/>heading again, it will sort the records in ascending order.</li> </ul>                                                                                                    | he default sort order is descending but when clicking the column                                                                                                    |
| • Applicant's contribution could address the following:                                                                                                    |                                                                                                    |
| <ul> <li>Applicant"s contribution could address for example, the following: cond<br/>Project leader/budget owner. (Please do not cut and paste these exam</li> </ul>                                                                                                    | ceptualised idea for research, lead author writing up of article and ples for all your outputs.)                                                                                                    |
| <ul> <li>The NRF is not transgressing any copyright laws as the NRF is not mass prod<br/>submitting the output the author agrees and gives permission to the NRF to<br/>owned by a book, chapter in book, an article in a refereed/peer-reviewed jour<br/>address, an article in a non-refereed/non-peer-reviewed journal, a non-referr<br/>artefact, a prototype and any other recognised research output to reviewers<br/>the public domain.</li> <li>Please see the <u>NRF</u> Statement on <u>Predatory Journals</u> and <u>Deceptive Publisher</u><br/>overlike provide previous provide the provide the provide the public of the previous provide the provide the previous provide the previous provide the provide the previous provide the previous provide the previous provide the provide the previous provide the previous provide the previous provide the previous provide the provide the previous provide the provide the provid</li></ul> | ucing and is not financially benefitting from the author"s work. By<br>make available outputs with a copyright not owned by the author, but<br>rnal, a refereed/peer-reviewed conference output, a keynote/plenary<br>eed/non-peer-reviewed conference output, a technical/policy report, an<br>for purposes of the peer-review process only and will not be placed in<br>s as well as the joint Statement on Ethical Research and Scholarly |
| <ul> <li>If you have a DOI please indicate accordingly. However, should you not have computery field</li> </ul>                                                                                                    | a DOI then please indicate Not Applicable or N/A as this is a                                                                                                    |
| <ul> <li>For Rating Applications: In order for the outputs selected to appear or<br/>records will not appear in the Print Preview/PDF.</li> </ul>                                                                                                    | on the application, click on "Save". If this is not done, the                                                                                                    |
| • For Rating Applications:                                                                                                    |                                                                                                    |
| Important issues regarding research outputs                                                                                                    |                                                                                                    |
| <ul> <li>It is important to note that the assessment period for which research of current closing date, is defined as 1 January 2014 to 31 December 202</li> <li>A separate entry must be completed for each research output.</li> <li>All authors should be listed in the field 'All Authors in Order App biographer/creator/inventor/designer/artist/composer etc.</li> </ul>                                                                                                    | putputs will be considered for evaluation is 8 years, which, for the<br>21.<br>pearing on Output. Note: Author(s): This includes                                                                                                    |
| Pooks adited by Applicant Record                                                                                                    |                                                                                                    |
|                                                                                                    |                                                                                                    |
| SSN / ISBN Number                                                                                                    |                                                                                                    |
| itle of Book                                                                                                    |                                                                                                    |
|                                                                                                    |                                                                                                    |
|                                                                                                    | 500 characters left.                                                                                                    |
|                                                                                                    |                                                                                                    |
| itle of Chapter                                                                                                    |                                                                                                    |
|                                                                                                    |                                                                                                    |
|                                                                                                    |                                                                                                    |
|                                                                                                    | 500 characters left.                                                                                                    |
|                                                                                                    | 500 characters left.                                                                                                    |
| II Authors in Order Appearing on Output                                                                                                    | 500 characters left.                                                                                                    |
| II Authors in Order Appearing on Output                                                                                                    | 500 characters left.                                                                                                    |
| II Authors in Order Appearing on Output                                                                                                    | 500 characters left.                                                                                                    |
| II Authors in Order Appearing on Output                                                                                                    | 500 characters left.                                                                                                    |
| II Authors in Order Appearing on Output<br>tatus                                                                                                    | 500 characters left.                                                                                                    |
| II Authors in Order Appearing on Output<br>tatus                                                                                                    | 500 characters left.                                                                                                    |
| II Authors in Order Appearing on Output<br>tatus<br>pplicant's Contribution                                                                                                    | 500 characters left.                                                                                                    |
| II Authors in Order Appearing on Output<br>tatus<br>pplicant's Contribution                                                                                                    | 500 characters left.                                                                                                    |
| II Authors in Order Appearing on Output<br>tatus<br>pplicant's Contribution                                                                                                    | 500 characters left.                                                                                                    |
| II Authors in Order Appearing on Output<br>tatus<br>.pplicant's Contribution<br>101                                                                                                    | 500 characters left.                                                                                                    |
| II Authors in Order Appearing on Output<br>tatus<br>.pplicant's Contribution<br>IOI<br>ditor                                                                                                    | 500 characters left.                                                                                                    |
| Il Authors in Order Appearing on Output<br>tatus<br>pplicant's Contribution<br>'OI<br>ditor<br>ublisher                                                                                                    | 500 characters left.                                                                                                    |

### Step 2: Create Application and complete Rating **Application Specific Fields**

| муго                                                                                                    | onne                                                                                                    |                                                                                                    |                                                                                                    |                                                                                                    |                                                     |
|----------------------------------------------------------------------------------------------------|----------------------------------------------------------------------------------------------------|----------------------------------------------------------------------------------------------------|----------------------------------------------------------------------------------------------------|----------------------------------------------------------------------------------------------------|-----------------------------------------------------|
| Му Ар                                                                                                    | plications                                                                                                    | Create Application                                                                                                    |                                                                                                    |                                                                                                    |                                                     |
| My Pr                                                                                                    | ogress Reports                                                                                                    | List of Applications                                                                                                    | <u>c</u>                                                                                                    |                                                                                                    |                                                     |
| Tools                                                                                                    |                                                                                                    |                                                                                                    | _                                                                                                    |                                                                                                    |                                                     |
| Create                                                                                                    | Application                                                                                                    |                                                                                                    |                                                                                                    |                                                                                                    |                                                     |
| -<br>Instruction                                                                                                    |                                                                                                    |                                                                                                    |                                                                                                    |                                                                                                    |                                                     |
| Instruction                                                                                                    | 5                                                                                                    |                                                                                                    |                                                                                                    |                                                                                                    |                                                     |
| <ul> <li>continuat</li> <li>Due to pc<br/>in English</li> <li>Please co<br/>accessed</li> <li>Ensure th</li> <li>Please e<br/>the prog</li> </ul> | ion/completion of the application. W<br>stential international review of applica-<br>insult the Funding Framework and Fu<br>at <u>https://www.nrf.ac.za/funding/fra</u><br>at you complete or update your CV be<br>ress report. | her clicking on the close button the<br>ations and progress reports, the NRI<br>unding & Application Guide for more<br><u>amework-documents</u> .<br>This is very important as application<br>efore creating a application/prog | system will close.<br>requires that all application:<br>information to assist you in y<br>s without an updated CV will<br><b>rress report to ensure tha</b> | s and progress reports be<br>our choices. These docur<br>not be considered.<br>t the latest information | e completed<br>ments can be<br><b>n reflects on</b> |
| >                                                                                                    |                                                                                                    | Funding Category                                                                                                    |                                                                                                    |                                                                                                    | Create                                              |
|                                                                                                    | NRF Postgraduate Scholarships                                                                                                    |                                                                                                    |                                                                                                    |                                                                                                    | •                                                   |
| >                                                                                                    | Research Grants: General                                                                                                    |                                                                                                    |                                                                                                    |                                                                                                    |                                                     |
| >                                                                                                    | Research Grants: International                                                                                                    |                                                                                                    |                                                                                                    |                                                                                                    |                                                     |
|                                                                                                    |                                                                                                    |                                                                                                    |                                                                                                    |                                                                                                    |                                                     |
|                                                                                                    | Non-Funding C                                                                                                    | Calls                                                                                                    | Open Date                                                                                                    | Closing Date                                                                                            | Create                                              |
| CSIR Call for                                                                                                    | Proposals for 2022/2023 Rental Poc                                                                                                    | ol Programme                                                                                                    | 14 September 2021                                                                                                    | 29 October 2021                                                                                         | 0                                                   |
| Rating Call 2                                                                                                    | 022                                                                                                    |                                                                                                    | 03 OCCODER 2021                                                                                                    | 20 February 2022                                                                                        |                                                     |

### **Select List of Applications**

| ing traine          |                      |
|---------------------|----------------------|
| My Applications     | Create Application   |
| My Progress Reports | List of Applications |
| Tools               |                      |

#### Then go to edit

| List of Applications |                     |                |              |                            |          |      |        |
|----------------------|---------------------|----------------|--------------|----------------------------|----------|------|--------|
| * Instructions       |                     |                |              |                            |          |      |        |
| Funding Category     | Funding Opportunity | Reference      | Applied Date | Status                     | Complete | Edit | Delete |
| Rating               | Rating Call 2022    | RA211005643573 | 05 Oct 2021  | Application<br>in progress | ×        | 6    | 0      |

# CV –sections that will migrate when rating application has been created.

#### Edit Application

#### Instructions

- The online application is a time-consuming process, and it is recommended that you set aside more than sufficient/adequate time for compiling the application. The application can be completed in more than one session remember to **click on save after each entry**.
- ° Strictly adhere to your institution's internal closing date for submission of applications, as it will be prior to the NRF's closing date.
- ° Click on the Edit icon next to each section to add or edit the relevant information.
- An \* at the end of a **field** label within a section denotes a compulsory field, and the section will not be saved unless all compulsory fields have been completed.
- An \* at the end of a screen denotes a compulsory screen; it is not possible to final submit the application unless all compulsory screens have been completed.
- The 'Final Submit' button will be activated once all compulsory fields are complete.
- o A timeout will appear when there is no activity on the system for 25 minutes. Click on the refresh button (in the popup box) for continuation/completion of the application. When clicking on the close button the system will close.
- ° Click on the SAVE button to save information before clicking on RETURN TO MENU, otherwise all captured data will be lost.
- An ERROR message appearing signifies that fields are incomplete. Address the errors and save as unsaved information will be lost.
   A section marked with a cross (<sup>X</sup>) in the 'Complete' column indicates that the section is incomplete or needs to be checked for
- completeness/correctness of information. Should the section be compulsory this will be indicated by an asterisk (\*) at the end of a section. Click on the Edit icon ( $\mathscr{O}$ ) and check/complete the section and then 'SAVE'. The  $\overset{\otimes}{\sim}$  will change to a  $\mathscr{V}$  to indicate that the section is complete/has been updated. The date in the 'Date Updated' column will change to the date the update was made.
- Please update all incomplete records in CV sections marked as incomplete, for example, Qualifications and Career Profile: For Qualifications, check that a highest qualification has been selected, that no date field defaults to 1945, and that there is a Field of Study specified.
- For Career Profile, check that no date field defaults to 1945.
- Please ensure that you have read all the Call Information Documents and abide by the eligibility rules, especially regarding Possible Reviewers and References required. Applicants will be penalised for not providing the required information for the relevant funding opportunity.
- Due to potential international review of applications and progress reports, the NRF requires that all applications and progress reports be completed in English. For the COVID-19 Africa Rapid Grant Fund applications will be accepted in English or French.
- Ensure that you complete or update your CV. This is very important as applications without an updated CV will not be considered.

#### Edit Application

| Section                                                                       | Complete | Date Updated | Edit |
|-------------------------------------------------------------------------------|----------|--------------|------|
| NRF Call Information Documents (Please read before starting this application) |          | 05 Oct 2021  |      |
| ORCID *                                                                       | ×        | 05 Oct 2021  | 6    |
| Application Information *                                                     | ×        | 05 Oct 2021  |      |
| Registration Details *                                                        | ×        | 05 Oct 2021  |      |
| Contact Details *                                                             | ×        | 05 Oct 2021  | 6    |
| Qualifications *                                                              | ×        | 05 Oct 2021  |      |
| Career Profile *                                                              | ×        | 08 Nov 2019  |      |
| Research Expertise *                                                          | ×        | 05 Oct 2021  | 6    |
| Personal Profile                                                              | ×        | 26 Apr 2006  | 6    |
| Research Outputs                                                              |          | 05 Oct 2021  |      |
| Books                                                                         | ×        | 05 Oct 2021  | 67   |
| Articles in Refereed/Peer-reviewed Journals                                   | ×        | 05 Oct 2021  | 6    |
| Chapters in Books                                                             | ×        | 05 Oct 2021  |      |
| Refereed/Peer-reviewed Conference Outputs                                     | ×        | 05 Oct 2021  | 67   |
| Patents                                                                       | ×        | 05 Oct 2021  | 6    |
| Keynote/Plenary Addresses                                                     | ×        | 05 Oct 2021  | 6    |
| Articles in Non-refereed/Non-peer Reviewed Journals                           | ×        | 05 Oct 2021  | 6    |
| Other Significant Conference Outputs                                          | *        | 05 Oct 2021  | 6    |
| Technical/Policy Reports                                                      | ×        | 05 Oct 2021  | 6    |
| Products                                                                      | ×        | 05 Oct 2021  |      |
| Artefacts                                                                     | *        | 05 Oct 2021  | 6    |
| Prototypes                                                                    | *        | 05 Oct 2021  |      |
| Other Recognised Research Outputs                                             | ***      | 05 Oct 2021  | 6    |
| Dealer added has Applicant                                                    | ×        | 05 Oct 2021  | 1    |

#### These fields are rating specific

Evaluation and rating of individual researchers 2022

#### Important Note:

In order to restrict the length of applications, researchers have the option of being selective when including outputs in their application for rating. Outputs from the CV can be 'de-selected' from appearing on the application so that only significant published outputs that may be assessed by your reviewers as enhancing your research status will be included. In order to de-select the outputs you wish to omit from your application for rating please do the following: o Select the output type

Remove the tick in the Application Record box next to the output(s) you wish to de-select

- o Click on Save Application Records link
- Click OK on the pop-up message and then click on Return to Menu link Repeat the process for each output type you wish to exclude in the application for rating.
- \* Note: This does not apply to patents. Only patents with a **granted** status will be displayed in the rating application.

In order for the outputs selected to appear on the application, click on "Confirm Application Records". If this is not done, the records will not appear in the Print Preview/PDF.

| Application Information *                                      | ×   | 17 Sep 2020 | 0 |
|----------------------------------------------------------------|-----|-------------|---|
| Additional Details/Information                                 | *** | 05 Oct 2021 | 6 |
| Best Research Outputs in Last 8 Years *                        | *** | 05 Oct 2021 |   |
| Best Research Outputs from Student Supervision in Last 8 Years | *** | 05 Oct 2021 | 6 |
| Best Research Outputs Prior to Last 8 Years                    | ×   | 05 Oct 2021 | 6 |
| Brief Description of Completed Research *                      | *** | 05 Oct 2021 |   |
| Self-assessment of Research Outputs *                          | *** | 05 Oct 2021 | 6 |
| Ongoing and Planned Future Research *                          | *** | 05 Oct 2021 | 6 |
| Assessment Panel *                                             | *** | 05 Oct 2021 | 6 |
| Is your research interdisciplinary (IDR)? *                    | *** | 05 Oct 2021 | 6 |
| Feedback *                                                     | *** | 05 Oct 2021 | 6 |
| Possible Reviewers *                                           | *** | 05 Oct 2021 | 6 |
| Excluded Reviewers                                             | *** | 05 Oct 2021 | 6 |
| Attachments *                                                  | *** | 05 Oct 2021 | 6 |
| Checklist for Attachments *                                    | *** | 05 Oct 2021 | 6 |
| Print Preview                                                  | 0   | 05 Oct 2021 |   |

Final Submit

### **Application Information**

# Application Information Instructions • The full instructions and guidelines for completion of the application are available in the NRF Call Information Documents section as well as on the

- The full instructions and guidelines for completion of the application are available in the NRF Call Information Documents section as well as on the Reviews and Evaluation website (<u>http://www.nrf.ac.za/rating</u>).
- o A timeout will appear when there is no activity on the system for 25 minutes. Click on the refresh button (in the popup box) as this will enable the continuation/completion of the application. When clicking on the close button the system will close.
- ° It is advisable to type long text sections in MS Word and then cut and paste the text into the relevant fields.
- Where information should not exceed a specific number of characters (e.g. 5 500), this number includes spaces.
- Include (if available) a web address from where your outputs can be easily accessed by reviewers. Should the address not wrap, please use the tiny/short URL link on the internet (http://tinyurl.com/ or http://www.shorturl.com/) to generate a smaller URL which can then be inserted in the web address field.
- <sup>o</sup> Please ensure that you select the correct institution through which your application for evaluation and rating will be submitted. It should be noted that if you choose the incorrect institution the relevant research administration will not process your application. Should the institution through which you wish to submit your application for evaluation and rating not be on the dropdown list, please log a call to the Support Desk by clicking on the Support button (Support) in the top right hand corner of the screen.
- ° All research outputs captured under the relevant sections should be accessible in the public domain.
- Please see the <u>NRF Statement on Predatory Journals and Deceptive Publishers</u> as well as the joint Statement on Ethical Research and Scholarly Publishing Practices.
- If you have a DOI please indicate accordingly. However, should you not have a DOI then please indicate Not Applicable or N/A as this is a compulsory field.
- ° For a dual affiliation the Name of secondary organisation must be a compulsory field on this screen.

| Closing Date                                       | 2022/02/28           |        |
|----------------------------------------------------|----------------------|--------|
| Institution Submitting Application                 | Select an option     | • () * |
| Type of Evaluation Application                     | New                  |        |
| Do you agree with the information displayed above? | OYes ONo             |        |
|                                                    | Eligibility Criteria |        |
| Eligibility Type                                   | Select an option     | ▼ *    |
|                                                    | Save Return to Menu  |        |

### **Additional Details / Information**

| Additional Details / Information                                                                                                    |                                                                                                    |  |  |  |  |  |
|----------------------------------------------------------------------------------------------------|----------------------------------------------------------------------------------------------------|--|--|--|--|--|
|                                                                                                    |                                                                                                    |  |  |  |  |  |
| Instructions                                                                                                    |                                                                                                    |  |  |  |  |  |
| <ul> <li>An * at the end of a field label within a section denotes th<br/>have been completed.</li> </ul>                                                                                               | at this is a compulsory field, and the section will not be saved unless all compulsory fields                                                                                                    |  |  |  |  |  |
| <ul> <li>Where possible please include a website address or a link<br/>address not wrap, please use the tiny/short URL link on th<br/>which can then be inserted in the web address field.</li> </ul>   | to your CV where your complete list of research outputs may be viewed. Should the<br>internet (http://tinyurl.com/ or http://www.shorturl.com/) to generate a smaller URL                                                                                       |  |  |  |  |  |
| <ul> <li>Where possible, please provide the h-index (and the date<br/>estimate of the importance, significance, and broad impacindex to quantify an individual's scientific research output.</li> </ul> | this information was drawn) from the databases listed below. (The h-index "gives an<br>it of a scientist's cumulative research contributions". Quoted from Hirsch, J. E. (2005). An<br>. Proceedings of the National Academy of Sciences, 102(46), 16569-16572) |  |  |  |  |  |
|                                                                                                    |                                                                                                    |  |  |  |  |  |
| Web of Science h-index                                                                                                    |                                                                                                    |  |  |  |  |  |
| Date drawn                                                                                                    | CCYY/MM/DD                                                                                                    |  |  |  |  |  |
| Scopus h-index                                                                                                    |                                                                                                    |  |  |  |  |  |
| Date drawn                                                                                                    |                                                                                                    |  |  |  |  |  |
| Google h-index                                                                                                    |                                                                                                    |  |  |  |  |  |
| Provide the relevant link                                                                                                    |                                                                                                    |  |  |  |  |  |
| Date drawn                                                                                                    | CCYY/MM/DD                                                                                                    |  |  |  |  |  |
|                                                                                                    |                                                                                                    |  |  |  |  |  |
|                                                                                                    | Save Return to Menu                                                                                                    |  |  |  |  |  |

### Step 3: Add "Own Contribution" for multi-authored Research Outputs (only if you updated your CV first and have migrated the information when opening a new application)

If you click on **edit** for any of the research outputs that you have migrated from your CV you will notice that a **new field called "own contribution" now appears**. This is rating specific and very important:

• Applicant's contribution could address the following:

 Applicant's contribution could address for example, the following: conceptualised idea for research, lead author writing up of article, corresponding author and Project leader/budget owner. (Please do not cut and paste these examples for all your outputs.)

#### **Collaboration and Contributions to Multi-Authored Research Outputs**

Where **more than one person** has contributed to the research outputs you have listed you must describe your own contribution (applicant's contribution) to the team effort in this section. A percentage (%) of your contribution can also be included in the narrative.

# Reviewers need to have this information as this is an evaluation of an <u>individual</u> <u>researcher.</u>

Possible **examples** of applicant's contribution could (i.e. not restricted to) address the following or a mix of the following:

- Conceptualised idea for research
- Methodology
- Project administration
- > Supervision of postgraduate student
- Formal analysis
- Investigation
- Writing (review and editing)
- Writing (original draft)
- Data curation
- Validation
- Lead and/or Corresponding Author
- Funding acquisition

Project leader/budget owner

NB – You will not be able to "Final Submit" unless these fields are completed for every research output

### **Step 4: Complete Narrative Fields**

#### **Best Research Outputs from Student Supervision in Last 8 Years**

Best Research Outputs from Student Supervision in Last 8 Years

#### Instructions

- A succinct narrative of accomplished research emphasising only achievements over the last eight years (i.e. 1 January 2014 31 December 2021), and with reference to the relevant research outputs listed for the last eight years, must be provided. If the relevant outputs may not have been read by, or be accessible to reviewers, it is essential that you include a brief but concise description of the work done, a summary of the results achieved and an explanation of the significance of the work.
- Your statement on your completed research should not exceed <u>11 000 characters including spaces</u> (equivalent to two A4 pages). Note: Carriage returns are counted as two characters.
- The Brief description of completed research should be similar to writing a review of your work and the progress of findings (like in a journal review or introduction/background in an article). Citations, invitations etc. can be included here as you are describing the research but not the roles of the individuals involved.

Description

#### **Brief Description of Completed Research**

#### Brief Description of Completed Research

#### Instructions

- A succinct narrative of accomplished research emphasising only achievements over the last eight years (i.e. 1 January 2014 31 December 2021), and with reference to the relevant research outputs listed for the last eight years, must be provided. If the relevant outputs may not have been read by, or be accessible to reviewers, it is essential that you include a brief but concise description of the work done, a summary of the results achieved and an explanation of the significance of the work.
- Your statement on your completed research should not exceed <u>11 000 characters including spaces</u> (equivalent to two A4 pages). Note: Carriage returns are counted as two characters.
- The Brief description of completed research should be similar to writing a review of your work and the progress of findings (like in a journal review or introduction/background in an article). Citations, invitations etc. can be included here as you are describing the research but not the roles of the individuals involved.

Description

### Self-assessment of Research Outputs

#### Self-assessment of Research Outputs

#### Instructions

- An assessment of your own contributions to your research field over the last 8 years must be provided. The self-assessment should also be in the form of a narrative, where special emphasis should be placed on those contributions listed amongst the best research outputs. Please provide an account of how these best research outputs reflect the development and growth of your research during the recent years. Mention should be made of instances where you have, in your view, made noteworthy contributions to the extension of knowledge in your field, as well as how your work relates to others in your field. Your self-assessment should only relate to research during the last 8 years.
- ° Use this opportunity to use the first person and to describe the role that you played in the work.
- Where more than one person has contributed to the research outputs you have listed you must indicate your own contribution to the team effort in this section.
- Repetition/duplication of outputs (e.g. as a conference proceeding and a journal article) is strongly discouraged.
- Your self-assessment statement should not exceed <u>5 500 characters including spaces</u> (equivalent to one A4 page). Note: Carriage returns are counted as two characters.

Description

### **Ongoing and Planned Future Research**

#### Ongoing and Planned Future Research

#### Instructions

• Provide a brief but comprehensive statement in the form of a **narrative** on your ongoing and planned future research. This must include your research vision for the next six years as well as a concise discussion of your envisaged research activities during this period.

• Any outputs that have not yet been published/produced, (i.e. those 'in press' or 'accepted' or 'submitted') must NOT BE included as research outputs in the period under review but should be included in this section.

 Your statement should not exceed <u>5 500 characters including spaces</u> (equivalent to one A4 page). Note: Carriage returns are counted as two characters.

Description

### **Step 5: Select "Best Five" Research Outputs**

Refer to documents

- 1. Definitions of Rating Categories
- 2. Key Research Areas and Types of Research Outputs Boundaries and overlaps (KRAB)
- 3. Considerable International Recognition

#### Important:

- Please do NOT select <u>Keynotes</u> or <u>PowerPoint</u> presentations as they are not considered to be peer-reviewed research outputs they are rather to be referred to in the narrative sections as testimony to peer recognition.
- Do take care when you select them as they are to provide the reviewer with evidence of quality (both the research and publication outlets), independence (your own contribution to the research output must be significant), sustainability (not all from the same year); conceptualisation (the utilisation of appropriate research methods; assessment of research findings (literature consulted; substantiation of conclusions etc.) and coherence.

#### Best Research Outputs in Last 8 Years

#### Instructions

- New outputs cannot be added on this screen, please go to the relevant section on either the application progress screen or the research outputs link in the 'My CV' section of the online system to add another output, then return to this section. Select not more than five outputs that you consider to be your best during the assessment period and click on the "Add" button.
- For each of these selected entries, give brief reasons, in no more than one or two sentences (± 800 characters, including spaces), for your choice.
   For example: 115 citations since 2001; a novel method or new direction in the field; invited to deliver keynote addresses in Chicago and London on these research findings; top-ranked journal in the field with an impact factor of 3.25; most prestigious conference in my field; exhibited in major galleries around the world, etc.
- ° A list of the selected outputs, with the motivation will be displayed in the section 'Best research outputs in last 8 years'.
- <sup>o</sup> Copies of the five best outputs <u>must</u> be included with the application. Please go to the 'Attachments' section on the Edit Application screen and upload the five best research outputs in the last 8 years selected in this section. (Please note: <u>No</u> other attachments may be added under the attachments section except copies of the five best outputs. If the title of the research outputs and the uploaded outputs do not correspond, your application will be rejected.)
- The NRF is not transgressing any copyright laws as the NRF is not mass producing and is not financially benefitting from the author's work. By submitting the output the author agrees and gives permission to the NRF to make available outputs with a copyright not owned by the author, but owned by a book, chapter in book, an article in a refereed/peer-reviewed journal, a refereed/peer-reviewed conference output, a keynote/plenary address, an article in a non-refereed/non-peer-reviewed journal, a non-refereed/non-peer-reviewed conference output, a technical/policy report, an artefact, a prototype and any other recognised research output to reviewers for purposes of the peer-review process only and will not be placed in the public domain.
- However, if any of your best outputs in the last eight years is larger than 4MB, please upload it using the link <a href="http://filesend.nrf.ac.za">http://filesend.nrf.ac.za</a>. When completing the filesend screen, you can choose when the document must expire and it would be appreciated if you select an expiry date of a month from the dropdown list. You can also set a password but please don't do this! Please put the email (jelka.monyela@nrf.ac.za) into the 'SEND to' box. These outputs will not show on the application but will be stored on the NRF server and will be accessible to reviewers when the application is sent out for review. If you may experience any difficulties with the system please click on the <u>Support</u> button (at the top right-hand side of the screen).
  - Click on the ">" icon next to the relevant Research Output type listed below to access the records under that type. A grid will be displayed saying "No records to be displayed".
  - Click on the "Add" button below this grid to display the records from your CV for the selected Research Output type.
  - Select the record(s) from your CV that you would like to include to this section and click on the "Add" button.
    Scroll to the bottom of the screen and provide a motivation for each output selected as one of the five best.
  - Scroll to the bottom of the screen and provide a motivation for each output sell Click on "Save and return to menu" to save the outputs and the motivation.

|   | Research Output Records                             | # Selected |
|---|-----------------------------------------------------|------------|
| > | Patents                                             | 0          |
| > | Keynote/Plenary Addresses                           | 0          |
| > | Articles in Non-refereed/Non-peer Reviewed Journals | 0          |
| > | Other Significant Conference Outputs                | 0          |
| > | Technical/Policy Reports                            | 0          |
| > | Products                                            | 0          |
| > | Artefacts                                           | 0          |
| > | Prototypes                                          | 0          |
| > | Other Recognised Research Outputs                   | 0          |
| > | Books                                               | 0          |
| > | Chapters in Books                                   | 0          |
| > | Refereed/Peer-reviewed Conference Outputs           | 0          |
| > | Articles in Refereed/Peer-reviewed Journals         | 0          |
| > | Books edited by Applicant                           | 0          |

| Year                   | Output Type | Title/Description | Motivation          | Priority | Priority<br>Up | Priority<br>Down | Delete |
|------------------------|-------------|-------------------|---------------------|----------|----------------|------------------|--------|
| No records to display. |             |                   |                     |          |                |                  |        |
|                        |             |                   |                     |          |                |                  |        |
|                        |             |                   | Save Return to Menu |          |                |                  |        |

©NRF Online Submission System

# Best Research Outputs prior to Last 8 Years (please complete this section to showcase your highlights from the period before 2014)

| Instructions                                                                                                    |                                                                                                    |
|----------------------------------------------------------------------------------------------------|----------------------------------------------------------------------------------------------------|
| <ul> <li>If you have research outputs preceding 2012, your rating application will be enhanced if you prov<br/>work which you have done in this period. You are given the opportunity to provide up to ten rese<br/>2013.</li> </ul>                                                                                                    | vide reviewers with some indication about the be<br>earch outputs which you consider your best befo     |
| <sup>o</sup> These outputs need to have been captured in the relevant section(s) on the CV in order for then<br>prior to the last eight years'.                                                                                                    | n to appear in the section 'Best research output                                                        |
| ° Once you have added the research outputs in the respective sections, click on the link 'Best research                                                                                                    | arch outputs prior to the last eight years'.                                                            |
| Identify not more than ten of your best research outputs prior to the last eight years.                                                                                                    |                                                                                                    |
| • Click on the ">" icon next to the relevant Research Output type listed below to access the record                                                                                                    | s under that type.                                                                                      |
| ° Click on the "Add" button to display a window listing the records from your CV for the selected R                                                                                                    | Research Output type.                                                                                   |
| <sup>o</sup> Select the record(s) from the list that you would like to add to this section and click on the "Add                                                                                                    | " button.                                                                                               |
| • No motivation is required in this case.                                                                                                    |                                                                                                    |
| <ul> <li>Click on the "&gt;" icon next to the relevant Research Output type listed below to access the rec<br/>"No records to be displayed".</li> <li>Click on the "Add" button below this grid to display the records from your CV for the selected<br/>Select the record(s) from your CV that you would like to include to this section and click on th</li> <li>Click on "Save and return to menu" to save the outputs.</li> </ul> | ords under that type. A grid will be displayed sa<br>I Research Output type.<br>1e <b>"Add" button.</b> |
| Research Output Records                                                                                                    | # Selected                                                                                              |
| > Patents                                                                                                    | 0                                                                                                    |
| Keynote/Plenary Addresses                                                                                                    | 0                                                                                                    |
| <ul> <li>Articles in Non-refereed/Non-peer Reviewed Journals</li> </ul>                                                                                                    | 0                                                                                                    |
| Other Significant Conference Outputs                                                                                                    | 0                                                                                                    |
|                                                                                                    |                                                                                                    |
| > Technical/Policy Reports                                                                                                    | 0                                                                                                    |

0

> Artefacts

### Step 6: Attach copies of the "Best Five"

| Attachments                                                                                                    |                                                                                                    |                                                                                                    |                                                                                                    |                                                                                                    |                                                                     |  |
|----------------------------------------------------------------------------------------------------|----------------------------------------------------------------------------------------------------|----------------------------------------------------------------------------------------------------|----------------------------------------------------------------------------------------------------|----------------------------------------------------------------------------------------------------|---------------------------------------------------------------------|--|
| -                                                                                                    |                                                                                                    |                                                                                                    |                                                                                                    |                                                                                                    |                                                                     |  |
| Instructions                                                                                                    |                                                                                                    |                                                                                                    |                                                                                                    |                                                                                                    |                                                                     |  |
| • Please consult with the Call documents to determine what attachments are compulsory. Please note that if they are not attached, the application will not be processed for reviewing.                                                                                                    |                                                                                                    |                                                                                                    |                                                                                                    |                                                                                                    |                                                                     |  |
| ° Please <u>do not</u> upload a                                                                                                    | a copy of your ID document of passport und                                                                                                    | er this section. This is do                                                                                                    | ne under Registratio                                                                                                 | on Details.                                                                                                    |                                                                     |  |
| ° Capture an appropriate Description for the document to be uploaded.                                                                                                    |                                                                                                    |                                                                                                    |                                                                                                    |                                                                                                    |                                                                     |  |
| Select the Document                                                                                                    | Type to be uploaded.                                                                                                    |                                                                                                    |                                                                                                    |                                                                                                    |                                                                     |  |
| ° Click the Browse butto                                                                                                    | on below to select the file on your local mac                                                                                                    | hine.                                                                                                    |                                                                                                    |                                                                                                    |                                                                     |  |
| ° Click on the Upload but                                                                                                    | itton to save.                                                                                                    |                                                                                                    |                                                                                                    |                                                                                                    |                                                                     |  |
| <ul> <li>Opload pages individu<br/>rating application.)</li> </ul>                                                                                                    | ally if document is larger than 4MB. <b>(For ra</b>                                                                                                    | ting applications, plea                                                                                                    | se see specific ins                                                                                                  | tructions in this sect                                                                                                    | ion of the                                                          |  |
| <ul> <li>Please do not upload a<br/><u>http://forums.adobe.c</u></li> </ul>                                                                                                    | zip files. Acrobat reader has built-in security<br>com/thread/520515 for more information).                                                                                                    | to prevent the opening o                                                                                                    | f zip files by default                                                                                               | (please read the article                                                                                                    | e at                                                                |  |
| Evaluation and rating of                                                                                                    | f individual researchers 2021                                                                                                    |                                                                                                    |                                                                                                    |                                                                                                    |                                                                     |  |
|                                                                                                    | Title of Article                                                                                                    |                                                                                                    | Year                                                                                                    | Remove                                                                                                    |                                                                     |  |
| Scalar thickening: Wildlife M                                                                                                    | a                                                                                                    |                                                                                                    | 2012                                                                                                    | ٢                                                                                                    |                                                                     |  |
| Property rights, land tenure a                                                                                                    | 3                                                                                                    |                                                                                                    | 2012                                                                                                    | ٢                                                                                                    |                                                                     |  |
|                                                                                                    |                                                                                                    | Add                                                                                                    |                                                                                                    |                                                                                                    |                                                                     |  |
| Evaluation and rating of                                                                                                    | individual researchers 2021                                                                                                    |                                                                                                    |                                                                                                    |                                                                                                    |                                                                     |  |
| <ul> <li>Please upload copies of your five best research outputs (please do not combine all five in one file) captured in the section 'Best research outputs in<br/>the last 8 years' here. For printed research outputs, please upload the smallest size PDF output (i.e. not one with links and colour illustrations which<br/>increases the size of the file upperessarily)</li> </ul>                                                                                                    |                                                                                                    |                                                                                                    |                                                                                                    |                                                                                                    |                                                                     |  |
| <ul> <li>Please click on the "Vie<br/>output correlates with t<br/>energy" (Description,<br/>read your self-selected<br/>differs. Should these tw<br/>online application).</li> </ul>                                                                                                    | w" link to each attachment and ensure that<br>the "description" above as well as the "nam<br><b>Title of output and File name should b</b><br>best five research outputs. It might affect<br>vo sections not correspond your application | t the attachment opens p<br>e of the file" (e.g. "A hyb<br>e the SAME). This is imp<br>reviewer responded if the<br>will be considered as inc | roperly. Please ensi<br>orid neuro-fuzzy pov<br>portant as the revie<br>a title of the article<br>omplete/inaccurate | ure that the title of eac<br>wer prediction system f<br>wers must indicate tha<br>uploaded and the one a<br>(see section on Declar | h research<br>for wind<br>It they have<br>attached<br>ration on the |  |
| • If any of your best outputs in the last eight years is larger than 4MB, please upload it using the link <a href="http://filesend.nrf.ac.za">http://filesend.nrf.ac.za</a> . When completing the filesend screen, you can choose when the document must expire and it would be appreciated if you select an expiry date of a month from the dropdown list. You can also set a password but please don't do this! Please put the email (jelka.monyela@nrf.ac.za) into the 'SEND to' box. These outputs will not show on the application but will be stored on the NRF server and will be accessible to reviewers when the application is sent out for review." |                                                                                                    |                                                                                                    |                                                                                                    |                                                                                                    |                                                                     |  |
| For research outputs th<br>to upload a short <b>fram</b><br>concerns informing it a<br>etc. that will enable pro                                                                                                    | at are not available in an <b>up-loadable</b> forn<br><b>ing document</b> (this document should expl<br>nd how it contributes to fresh/new underst.<br>ospective reviewers to understand the conte                                       | mat (e.g. a music perforr<br>ain the conception of the<br>anding). The document c<br>ext of the research outpu                                | nance/patents/ pro<br>research output, it<br>ould include referer<br>t.                                              | ducts, etc.), applicants<br>s practical context and<br>nees to websites, review                                                    | are requested<br>the theoretica<br>w documents                      |  |
| Note: By submitting<br>permission has been<br>transgressing any co                                                                                                    | an output to the NRF with a copyright<br>obtained from the copyright owner to<br>pyright laws as the NRF is not mass pr                                                                                                    | not owned by the auth<br>allow the NRF to place<br>oducing and is not fina                                                                    | or, the author wa<br>outputs in the pr<br>ancially benefittin                                                        | rrants that the nece<br>ublic domain. The NR<br>Ig from the author's                                                               | ssary<br>RF is not<br>work.                                         |  |
| Description                                                                                                    | Туре                                                                                                    | File Name                                                                                                    |                                                                                                    | Edit View                                                                                                    | Delete                                                              |  |

#### How to attach a document

Please ensure that the <u>naming</u> of the i) attachments and the ii) actual soft copies uploaded here are the <u>same</u> as those of the iii) records in the application of the self-selected "best five". These documents are proxies for the quality of your research if the reviewer are not familiar with your work Refer to Reviewer Response Template.

## For example: Record

Best Research Outputs in Last 8 Years

| Output Type      | Articles in Refereed/Peer-reviewed Journals                                                                         |
|------------------|----------------------------------------------------------------------------------------------------|
| ISSN/ISBN Number | 992240                                                                                                    |
| Title of Article | Distribution of Indigenous Bacterial Pathogens and Potential Pathogens Associated with Roof-Harvested<br>Rainwater. |
| Title of Journal | Applied and Environmental Microbiology                                                                              |
| Volumo           | 90/7\                                                                                                    |

#### **Naming of Attachment**

#### Attachments

| Description   | Distribution of indigenous bacterial pathogens and potential pathogens associated with roof-harvested<br>rainwater |
|---------------|----------------------------------------------------------------------------------------------------|
| Document Type | Supporting document                                                                                                |
| File Name     | Applied and Environmental Microbiology-2014-Dobrowsky-2307.full.pdf                                                |

#### Filename of document to be uploaded:

A A EM

Distribution of Indigenous Bacterial Pathogens and Potential Pathogens Associated with Roof-Harvested Rainwater

If the documents uploaded differ from those you selected as your "best five" it might be interpreted as a misrepresentation by the peer reviewers as they are obliged to indicate that they have read them

| Attachment Record                                                                                                    | (                                                                                                    |
|----------------------------------------------------------------------------------------------------|----------------------------------------------------------------------------------------------------|
| -                                                                                                    |                                                                                                    |
| Instructions                                                                                                    |                                                                                                    |
| ° Capture an appropriate Description.                                                                                 |                                                                                                    |
| ° Select the Document Type to be uploaded.                                                                            |                                                                                                    |
| ° Click the Browse button below to select th                                                                          | e file on your local machine.                                                                                            |
| <ul> <li>Click on the Upload button to save.</li> </ul>                                                               |                                                                                                    |
| ° Upload pages individually if document is la                                                                         | arger than 4MB.                                                                                                    |
| <ul> <li>Please do not upload zip files. Acrobat rea<br/>the article at <u>http://forums.adobe.com/thr</u></li> </ul> | der has built-in security to prevent the opening of zip files by default (please read read/520515 for more information). |
| Evaluation and rating of individual research                                                                          | ers 2021                                                                                                    |
| ° Please ensure that the title of each resear                                                                         | ch output correlates with the description e.g. title of article.                                                         |
|                                                                                                    | Edit/Re-upload Document Record                                                                                           |
| Document Description                                                                                                  | machine 🖉 🕕                                                                                                    |
| Document Type                                                                                                    | Supporting document                                                                                                    |
| Document Filename                                                                                                    | Rating Call 2020.pdf                                                                                                    |
| Description                                                                                                    | *                                                                                                    |
| Document Type                                                                                                    | Select an option                                                                                                    |
| Document Location                                                                                                    | Choose File No file chosen                                                                                               |
|                                                                                                    | Upload (1) Cancel                                                                                                    |
|                                                                                                    |                                                                                                    |

### **Step 7: Select Primary Panel and Reviewers**

Refer to Key Research Areas and Types of Research Outputs Boundaries and overlaps (KRAB)

Assessment Panel

#### Instructions

- At least one assessment panel (and a maximum of three assessment panels in order of priority) must be selected from the dropdown list of assessment panels. Indicate the name of the assessment panel which is most appropriate for your research by clicking on the 'Add' button.
   Consult the 'Key Research Areas and Types of Research Outputs 2020 Sept 2019' in order to ascertain the most appropriate panel (see also the link
- to this document below). Select an option in the Panel dropdown list and click on 'Save'
  Please indicate the most appropriate choice amongst the assessment panels listed by using the 'Update Order' function. Use the 🕯 icon and 🖲 to
  move your selection higher or lower in the order.
- <sup>o</sup> The panel selected as the first choice will be the primary panel to handle the application. If, however, the Specialist Committees decide amongst themselves that your application will be better served by another one of the three listed panels, they retain the right to refer your application without asking for consent. If, however, they wish to refer it to one of the panels not listed by you, your permission for this referral will be requested.
- If your research is interdisciplinary or you are unsure of your primary panel please refer to the section entitled Is your research interdisciplinary (IDR)?
- It must be noted that applications will be evaluated by one primary panel only i.e. the panel selected as your first choice. However, should the Specialist Committee members of this panel be of the opinion that your application will be better suited by being referred to another panel not listed by you as one of the three listed panels, the applicant and employing institution will be advised of this and given the opportunity to agree/disagree with the movement of the application to the recommended panel.

| Panel                                                    |                 |          | Priority Up | Priority Down | Delete |
|----------------------------------------------------------|-----------------|----------|-------------|---------------|--------|
| Communication, Media Studies, Library and Information Sc | 1               | <b>÷</b> | 4           | 0             |        |
|                                                          | Add Another (1) |          |             |               |        |
| Suggested Panel:                                         | test            |          |             |               |        |

#### Is your research interdisciplinary (IDR)?

#### Instructions

- The NRF endorses and accepts the Global Research Council Statement of Principles on Interdisciplinarity
- In order to assist the Specialist Committees to select the most appropriate primary panel, please explain in which field/discipline your primary contribution in the last eight years has been made. Please refer to the section entitled Assessment Panel.

Is your research interdisciplinary?

Comments

#### ⊙Yes ○No \*

In order to assist the Specialist Committees to select the most appropriate primary panel, please explain in which field/discipline your primary contribution in the last eight years has been made. Please refer to the section entitled Assessment Panel.

### 248 characters left. Save ① Return to Menu

#### Feedback

Instructions

- ° All applicants are requested to indicate whether they wish to receive feedback by selecting an option below.
- ° Kindly note that: Researchers who are placed in the A rating category will not receive feedback.
- ° Reviewers will remain anonymous.
- While the NRF will engage in discussion about all aspects of the evaluation process it cannot enter into any discussion on the contents of feedback supplied.

Do you wish to receive feedback?

⊖Yes ONo \*

### **Possible Reviewers**

| Possible Reviewers                                                                                                    |                                              |                                                                                                    |                                                  |                                                                     |                                                                           |                                   |                     |
|----------------------------------------------------------------------------------------------------|----------------------------------------------|----------------------------------------------------------------------------------------------------|--------------------------------------------------|---------------------------------------------------------------------|---------------------------------------------------------------------------|-----------------------------------|---------------------|
| 3                                                                                                    |                                              |                                                                                                    |                                                  |                                                                     |                                                                           |                                   |                     |
| Instructions                                                                                                    |                                              |                                                                                                    |                                                  |                                                                     |                                                                           |                                   |                     |
| • Please suggest suitable reviewers fo                                                                                                    | r this prop                                  | osal.                                                                                                    |                                                  |                                                                     |                                                                           |                                   |                     |
| <ul> <li>Please be frank as to your relationsh</li> </ul>                                                                                    | nip with the                                 | reviewer: acquaintance, collaborator, e                                                                                          | x-colleagu                                       | e, etc.                                                             |                                                                           |                                   |                     |
| • A minimum of 6 and a maximum of                                                                                                    | 6 reviewer                                   | s have to be added for this section to m                                                                                         | ark as com                                       | plete.                                                              |                                                                           |                                   |                     |
| ° Reviewers from the same institution                                                                                                    | as the app                                   | licant should not be selected.                                                                                                   |                                                  |                                                                     |                                                                           |                                   |                     |
| • Please consult the relevant Framewo                                                                                                    | ork docume                                   | nt to determine whether reviewers are                                                                                            | required fo                                      | r the Funding Op                                                    | portunity you ar                                                          | e applying                        | j to.               |
| Evaluation and rating of individual res                                                                                                    | earchers 2                                   | 021                                                                                                    |                                                  |                                                                     |                                                                           |                                   |                     |
| <ul> <li>Provide names and full contact detainstanding (*what is a peer – see definiternational reviewers. Please detainstanding)</li> </ul> | ils of six pe<br>nition belov<br>o not nomir | er-reviewers (in order of priority) who a<br>v) and contributions working in you field<br>nate more than one reviewer from the s | are best ab<br>d(s), prefer<br>:ame institu      | le to assess your<br>ably an appropri<br>ition.                     | recent research<br>ate <b>mix of natio</b>                                | outputs a<br>mal and              | nd                  |
| <ul> <li>Reviewers who are closely associa<br/>you have frequently published with i<br/>members of the Specialist Comm</li> </ul>            | ted (e.g. c<br>in the perio<br>nittee may    | ose professional colleague, personal fri<br>d under review)), must not be nominat<br>reject reviewers not fulfilling the r       | end, currer<br>ed as this c<br><b>equireme</b> i | nt research collab<br>could be a conflic<br><b>nts of a peer* (</b> | oorator (for exam<br>t of interest. <b>Ple</b><br><b>see definition t</b> | ple, those<br>ase note<br>below). | whom<br>that        |
| <ul> <li>Reviewers from your own department<br/>be made in the case of applicants not</li> </ul>                                             | nt/school sl<br>ominated fo                  | hould preferably not be nominated (unle<br>or the P and Y rating categories.                                                     | ess well mo                                      | otivated). An exc                                                   | eption (e.g. PhD                                                          | superviso                         | r) can              |
| *Definition of a peer: "A peer is a re<br>to exercise objective fair judgment of                                                             | searcher o<br>of the appli                   | r person with a research background wh<br>cant and to provide an appropriate asse                                                | no has the i<br>ssment of                        | requisite knowled<br>the applicant's re                             | dge and experien<br>esearch and resea                                     | ce and th<br>arch stand           | e ability<br>ling." |
| Surname                                                                                                    | Initials                                     | Email Address                                                                                                    | Priority                                         | Priority Un                                                         | Priority Down                                                             | Edit                              | Delet               |

Please consult **Guidelines for Selection of Reviewers** and pay special attention to the **motivation of their peer status.** The reviewers' research specialisations should be well aligned to yours. Pay special attention when you list your own specialisations and us this information in you motivation. **Please refrain from using collaborators**.

#### **Examples of Good Motivation**

#### **Research Expertise**

| Scientific Domain        | Humanities                                |
|--------------------------|-------------------------------------------|
| Primary Research Field   | Humanities                                |
| Secondary Research Field | Theology                                  |
|                          | Linguistics                               |
| Fields of Specialisation | Hebrew language, Biblical                 |
|                          | Hebrew poetry, Biblical                   |
|                          | Ancient Near Eastern studies              |
|                          | Semitic languages - Syntax                |
|                          | Bible - Translation                       |
|                          | Bible - Language, style                   |
|                          | Grammar, Comparative and general - Syntax |

| Accepted by       | Select                                                                                                    |
|-------------------|----------------------------------------------------------------------------------------------------|
| Applicant comment | He is the chair of the Department of Hebrew Language<br>and holds the Caspar Levias Chair in Ancient Semitic<br>Languages at Hebrew University. He is one of the most<br>important scholars of ancient Hebrew and the related<br>Semitic languages. |

#### Example of Poor Motivation and Selection

| Se | condary Research Field                                                                                                    | t                                    | Animal productio                   | n                             |                |        |
|----|----------------------------------------------------------------------------------------------------|--------------------------------------|------------------------------------|-------------------------------|----------------|--------|
|    |                                                                                                    |                                      | Agriculture                        |                               |                |        |
| Fi | elds of Specialisation                                                                                                    |                                      | Monogastric nutr                   | ition                         |                |        |
|    |                                                                                                    |                                      | Ruminant nutritio                  | n                             |                |        |
|    |                                                                                                    |                                      | Animal productio                   | n                             |                |        |
| Ą  | oplicant comment                                                                                                    | Animal produ                         | uction educator and n              | esearcher                     |                |        |
| Ir | vitation Priority                                                                                                    | Rejected                             | -                                  |                               |                |        |
| P  | riority comments                                                                                                    | Too close.<br>publications           | collaborator and coa<br>s.         | uthor on 41                   |                |        |
|    | Excluded Reviewers                                                                                                    |                                      |                                    |                               |                |        |
| E  | Instructions                                                                                                    |                                      |                                    |                               |                |        |
|    | 2 Applicants are given the opportunity to identify reviewers (not exceeding three) who the NDE should not approach. A reason is required in each |                                      |                                    |                               |                |        |
|    | instance. Although the NRF would normally not approach such reviewers, it reserves the right to do so if necessary.                              |                                      |                                    |                               |                |        |
|    | <ul> <li>The information icon (<sup>1</sup>) indi show.</li> </ul>                                                                               | cates that a tooltip is associated v | with the relevant field. When hove | ring over this icon, additior | al information | will   |
|    | Surname                                                                                                    | Initials                             | Email Address                      | Institution                   | Edit           | Delete |
|    |                                                                                                    |                                      |                                    | Ethiopian Cociety of Post     |                |        |

Do not forget to **generate a copy of print preview** as you will have to make the declaration below when you submit. Incomplete or incorrect applications will be referred back

| Print Preview |                                             |  |  |  |  |  |
|---------------|---------------------------------------------|--|--|--|--|--|
| Table of      | of Contents                                 |  |  |  |  |  |
| cv            |                                             |  |  |  |  |  |
|               | Registration Details                        |  |  |  |  |  |
|               | Contact Details                             |  |  |  |  |  |
|               | Qualifications                              |  |  |  |  |  |
|               | Career Profile                              |  |  |  |  |  |
|               | Research Expertise                          |  |  |  |  |  |
|               | Personal Profile                            |  |  |  |  |  |
|               | Articles in Refereed/Peer-reviewed Journals |  |  |  |  |  |

#### **Declaration**

| Declaration                                                                                                    |              | 0    |
|----------------------------------------------------------------------------------------------------|--------------|------|
| ereby confirm that I:                                                                                                  |              |      |
| ad the Funding Documents accompanying this application and comply with the outlined eligibility rules                  |              |      |
| ached all compulsory documents to this application                                                                     |              |      |
| sonally prepared the contents of this application                                                                      |              |      |
| reby give permission to the NRF to access and share my personal information in terms of the Protection of Private Info | ormation Act |      |
| Submit Application Cancel                                                                                              |              |      |
|                                                                                                    |              |      |
|                                                                                                    |              |      |
| Keynote/Plenary Addresses                                                                                              | v            | 13 F |
| Articles in New referred/New near Deviewed Javrmals                                                                    | . 4          | 0.2  |

### **General: NRF Online Submission**

- A timeout will appear when there is no activity on the system for 25 minutes. Click on the refresh button (in the popup box) for continuation/completion of the application. When clicking on the close button the system will close. You need not complete the application during one session, but please remember to **save** your work after each entry.
- 2. Due to international review of applications the NRF requires that all applications be completed in **English**.
- 3. An \* at the end of a field label within a section denotes that this is a compulsory field, and the section will not be saved unless all compulsory fields have been completed. An ERROR message appearing signifies that fields are incomplete. Address the errors and save as unsaved information will be lost.
- 4. Click on the SAVE button to save information before clicking on RETURN TO MENU, otherwise captured data will be lost and if this is not done, the records will not appear in the Print Preview/PDF. Compile your narrative sections (e.g. self-assessment and completed research), in MS Word as this will allow you to spell/grammar-check your work and also prevent the system from logging you off if you have not been active (have not clicked on SAVE) in the last 25 minutes

#### Save Return to Menu

- 5. The information icon (<sup>(III)</sup>) indicates that there is a tooltip associated with the relevant field. When hovering over this icon, additional information will show.
- 6. Please see the NRF Statements on Ethical Research and Scholarly Publication Practices (http://www.nrf.ac.za/rating).
- 7. If your research output has a DOI (Digital Object Identifier) please indicate accordingly. However, should you not have a DOI then please indicate Not Applicable or N/A as this is a compulsory field.

- 8. Check your institution's **internal closing date** as it will be **prio**r to the closing date listed for applications. Applications must successfully pass through the **institution's internal evaluation** processes before submission to the NRF.
- 9. No late applications will be accepted as the IT system is programmed to:
  - disallow the creation of rating applications after midnight of the closing date for **Applicants: 28 Feb 2022**
  - disallow the submission of existing applications that is not completed.

Please note that the only valid application will be the online application submitted via NRF Online Submission system signed off and validated by your institution's **Designated Authority** with a proposed institutional rating two weeks thereafter.

--The End-